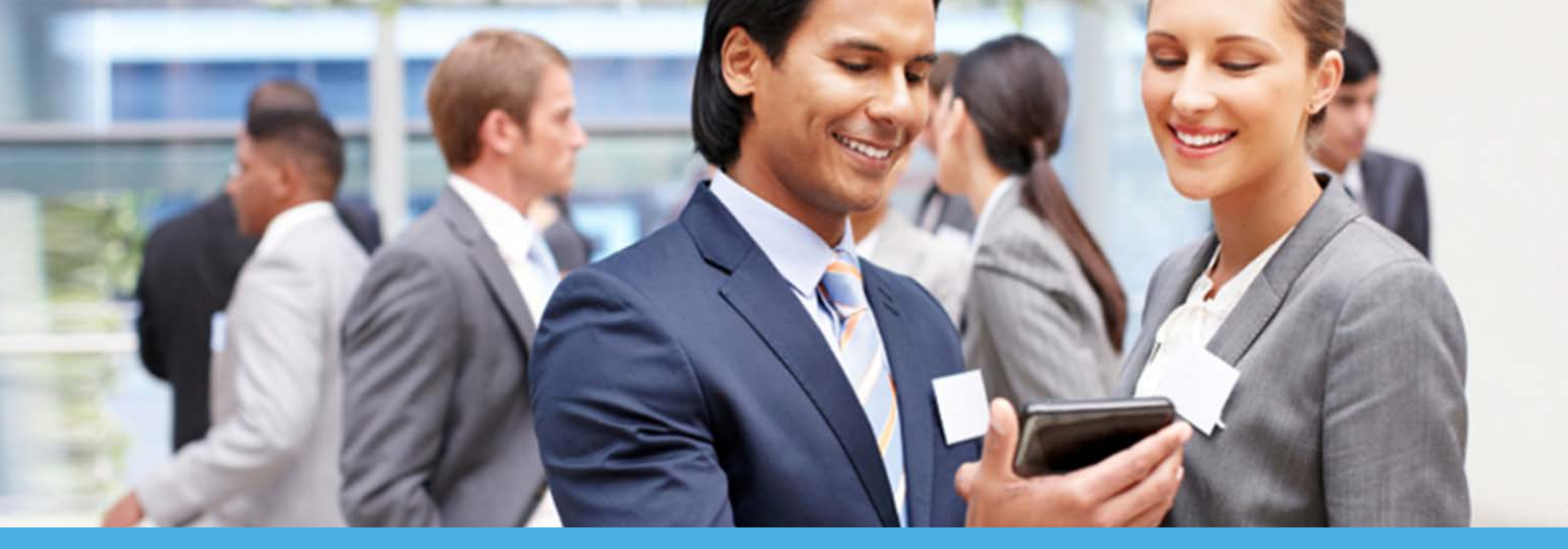

# EDI Guided Enrollment User Guide

This guide provides information on the different options available within the National Government Services EDI Guided Enrollment.

https://enrolledi.ngsmedicare.com

**Disclaimer:** This online resource was prepared as a service to the public and is not intended to grant rights or impose obligations. The information provided is only intended to be a general summary. It is not intended to take the place of either the written law or regulations. We encourage readers to review the specific statues, regulations, and other interpretive materials for a full and accurate statement of their contents.

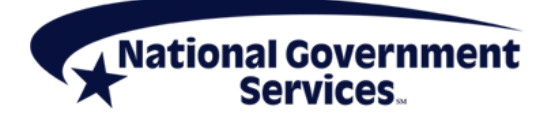

# **Table of Contents**

| New to EDI Guided Enrollment                                                                                                    | 3  |
|----------------------------------------------------------------------------------------------------|----|
| I Need to Complete a Part A Logon Request Form                                                                                               | 3  |
| I'm a Provider Requesting Access to the FISS/DDE Online System                                                                               | 3  |
| I'm a Billing Service Who Needs to Delete a PTAN or Logon ID, Update Contact, Change Name,<br>Change Operator Access or Change PIN (JM Only) | 11 |
| I Need to Complete a Registration Form                                                                                                    | 18 |
| I'm a Provider Who Will Submit Claims and/or Receive Remits Directly Through NGS                                                             | 18 |
| I'm a Provider Who Will Submit Claims and/or Receive Remits Through a Clearinghouse                                                          | 29 |
| I'm a Provider Who Will Submit Claims and/or Receive Remits Through a Billing Service                                                        | 39 |
| I'm a Clearinghouse and Need to Obtain a New/Update an Existing Trading Partner ID                                                           | 49 |
| I'm a Billing Service and Need to Obtain a New/Update an Existing Trading Partner ID                                                         | 56 |
| I Am a Provider Who Only Needs to Fill Out an EDI Enrollment Agreement                                                                       | 62 |
| I'm a Provider that Only Needs to Complete the EDI Enrollment Agreement                                                                      | 62 |
| I Am a Provider Who Needs to Complete a Part A Logon Request Form Letter                                                                     |    |
| of Authorization                                                                                                    | 66 |
| I'm a Provider Requesting Access to FISS/DDE for a Billing Service to Perform Billing on My Behalf                                           | 66 |
| I'm a Billing Service that Needs to Complete a Part A Logon Request Form.<br>(I have a Letter of Authorization PIN)                          | 72 |
| I'm a Billing Service that Needs to Complete the Part A Logon Request Form to Bill on a<br>Provider's Behalf                                 | 72 |

#### **New to EDI Guided Enrollment**

<Return to Table of Contents>

At the start of any EDI Guided Enrollment submissions, you will need to read and accept the Attestation.

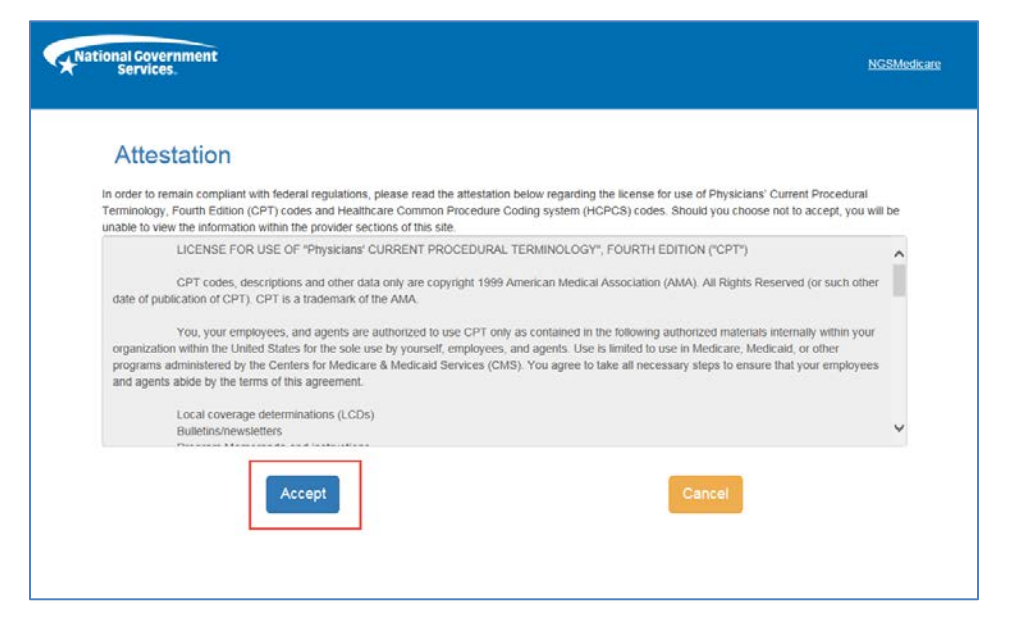

## I Need to Complete a Part A Logon Request Form

<Return to Table of Contents>

#### I'm a Provider Requesting Access to the FISS/DDE Online System

This request is for Part A providers requesting access to the Fiscal Intermediary Standard System (FISS)/ Direct Data Entry (DDE) Online System. Follow the steps outlined below to request access to FISS/DDE.

#### Important notes for this type of request:

- Each request can support up to ten logon IDs for users within the same contract code.
- Each request can support up to 26 PTAN/NPI combinations within the same contractor code.
- You will have the ability to complete additional forms for the same provider in the same packet.

#### Step 1. From the EDI Guided Enrollment, select "I need to complete a Part A Logon Request Form".

#### Step 2. Click Next.

| EDI Guided Enrollment                                                                                                    |  |
|----------------------------------------------------------------------------------------------------|--|
| Entry Process Questions                                                                                                    |  |
| Please select from the following                                                                                                    |  |
| I need to complete a Part A Logon Request Form. 0                                                                                      |  |
| I need to complete a Registration Form. (EDI Registration Form includes all EDI Part A and Part B scenarios such as claims and remits) |  |
| I am a provider who only needs to fill out an EDI Enrollment Agreement.                                                                |  |
| I am a provider who needs to complete a Part A Logon Request Form Letter Of Authorization 3                                            |  |
| I am a billing service that needs to complete a Part A Logon Request Form. (I have a Letter of Authorization PIN)                      |  |
| 2<br>Next                                                                                                    |  |
|                                                                                                    |  |

**Step 3.** Complete the following fields as it applies to the provider of services in the *General Information* section.

- Entity Name Enter the provider name as it was approved on the CMS-855 enrollment applications.
- Street Address, City, State, Zip Code Enter the provider's physical or corporate address as approved on the CMS-855 enrollment application.
- Telephone Number Enter the provider's telephone number to their office.
- Contact First and Last Name Enter the first name of the contact within the provider's office that will be the authorized contact for any logon IDs requested.
- Title Enter the title of the contact person within the provider's office.
- Email Address Enter the email address of the authorized contact for the provider.

**Step 4.** Select the contract in which the provider is enrolled in the Medicare Program in the **Contract Code** field.

| National Governm<br>Services. | ient                       |                                          | <u>NGSMedicare</u> | Help |
|-------------------------------|----------------------------|------------------------------------------|--------------------|------|
| * - Require                   | ન                          | EDI Guided Enrollment                    |                    |      |
| General I                     | nformation                 |                                          |                    |      |
| General                       |                            | Check here if this is a corporate office |                    |      |
|                               | * Entity Name              | Entity Name                              |                    |      |
|                               | * Street Address           | Street Address                           |                    |      |
|                               | * City                     | City                                     |                    |      |
|                               | * State                    | ✓ * Zip ######                           |                    |      |
|                               | * Telephone Number         |                                          |                    |      |
|                               | Telephone Number Extension |                                          |                    |      |
| 3                             |                            |                                          |                    |      |
|                               | * Contact First Name       | Contact First Name                       |                    |      |
|                               | * Contact Last Name        | Contact Last Name                        |                    |      |
|                               | * Title                    | Title                                    |                    |      |
|                               | * Email                    | E-mail                                   |                    |      |
|                               | * Verify E-mail            | Verify E-mail                            |                    |      |
|                               | * Contractor Code          | -Select Contractor-                      |                    |      |
|                               | Вас                        | K Next                                   |                    |      |

**Step 5.** Complete the following fields as it applies to the provider of services in the *PTAN/NPI Information* section.

- Primary PTAN Enter the provider's primary PTAN.
- Primary NPI Enter the provider's primary NPI.
- Provider/Facility Name -
  - If this is the same information entered in the General Information section, you may check the box at the top of this section "Check here if address is the same as above".
  - If the provider's office location is not the same as their corporate or primary location then they
    would enter the Provider's secondary location address as approved on the CMS-855 Enrollment
    Application.
    - i. Provider/Facility Name
    - ii. Provider/Facility Physical Address
    - iii. City
    - iv. State
    - v. Zip
    - vi. Phone number

**Note:** If there are additional PTAN/NPI numbers to include click the **Show Additional PTAN/NPI** button and complete the PTAN/NPI information.

- You can enter up to 25 additional PTAN/NPI combinations.
- They must all be for the same Medicare Contractor Code.
- They must all have the same Authorized or Delegated official.
- You must click the ADD button once the additional provider/facility's information has been added. You must click the ADD button for them to be included in the request.

| * Contractor Code                       | 13201 - JK Part A NY 🗸                     |
|-----------------------------------------|--------------------------------------------|
| PTAN/NPI Information                    |                                            |
|                                         | Check here if address is the same as above |
| * Primary PTAN                          |                                            |
| * Primary NPI                           |                                            |
| * Provider/Facility Name                | The Provider                               |
| * Provider/Facility Physical<br>Address | 200 Any Road                               |
| * City                                  | Anytown                                    |
| * State                                 | NY                                         |
| * Telephone Number                      | (555) 555-5555                             |
| Telephone Number Extension              |                                            |
|                                         | Show Additional PTAN/NPI                   |
| Ва                                      | ck 6 Submit                                |

Step 6. Once all PTAN/NPI information is completed, click *Submit*.

If an EDI Enrollment Agreement is already on file for the PTAN/NPI combination entered, you will see a prompt notifying you that the form is already on file.

| EDI Enrollment Agreement For Example of prompt received<br>if a form is already on file.                                                    |
|----------------------------------------------------------------------------------------------------|
| Important Notice                                                                                                    |
| This PTAN/NPI already has a completed EDI Enrollment Agreement Form on file. An additional agreement is not required to complete the setup. |
| NPI:                                                                                                    |
| PTAN:                                                                                                    |
| Would you like to proceed in completing a new EDI Enrollment Agreement?                                                                     |
| Yes No                                                                                                    |

- a. Select **No** if you do not want to complete a new agreement, then skip to <u>Step 11</u>.
- b. Select **Yes** if you want to complete a new agreement, then continue to <u>Step 7</u>.

If there is no EDI Enrollment Agreement on file, the form will be presented for you to electronically sign.

**Step 7.** Read through the Terms and Conditions on the EDI Enrollment Agreement screen. Note the requirements for who may sign the documents. It must be an authorized or delegated official for the provider as approved on the CMS-855 Enrollment Application (Section 5 and 6 for authorized officials; Section 15 and 16 for delegated officials).

Step 8. Check mark each of the boxes for the terms and conditions.

**Step 9.** The Authorized or Delegated official should enter their complete name as it was entered on the CMS-855 enrollment application and enter the title of the authorized or delegated official.

#### Step 10. Click Electronically Sign.

| 7 | A. The prov<br>1. That it wi<br>2. That it wi<br>without the<br>consent, or<br>3. That it wi<br>signatures o<br>4. That it wi<br>Benefician' | Ide agrees to the following provision<br>to responsible for all Medicare clais<br>I not disclose any information concer-<br>express written permission of the Me<br>to bill insurance primary or suppleme<br>I submit claims only on behalf of thos<br>no behalf of beneficiaries, are on file;<br>I ensure that every electronic entry c<br>a same: | s for submitting Medicare claims electronically to CMS or to CMS' Fis, Carniers, RHHis, A/B MACs or CEDI:<br>ms submitted to CMS or a designated CMS contractor by itself, its employees, or its agents;<br>ming a Medicare beneficiary to any other person or organization, except CMS and/or its Fis, Carniers, RHHis, A/B MACs, DME MACs or CEDI<br>dicare beneficiary or his/her parent or legal guardian, or where required for the care and treatment of a beneficiary who is unable to provide written<br>narray to Medicare, or as required by State or Federal law;<br>the Medicare beneficiaries who have given their written authorization to do so, and to certify that required beneficiary signatures, or legally authorized<br>an be readily associated and identified with an original source document. Each source document must reflect the following information:                                                                                                    | ^    |
|---|----------------------------------------------------------------------------------------------------|----------------------------------------------------------------------------------------------------|----------------------------------------------------------------------------------------------------|------|
|   | Beneficiary<br>Date(s) of s                                                                                                    | s health insurance claim number;<br>ervice;<br>styre of illness; cod                                                                                                    |                                                                                                    | ~    |
|   | <ul> <li>I certify that</li> <li>If I am si</li> <li>Enrollme</li> <li>adminis</li> </ul>                                                    | I have been duly and legally authori;<br>gning on behalf of a Provider/Facility<br>nt Department on the CMS-855 form<br>trator).                                                                                                    | ted to sign this form. *<br>I certify that I have been duly and legally authorized to sign this form on the behalf of the provider/Provider/Facility as reported to the Provider<br>(If you are unsure who the authorized official or delegated official you may review your 855 application/PECOS or contact your site                                                                                                    |      |
| 8 | I understand I understand constitute m                                                                                                    | I that I am using electronic means to<br>I that by typing my information below<br>In electronic signature. *                                                                                                    | sign this document, and I consent to signing this document electronically. *<br>, I am certifying that I am the person identified by this information, and that my providing this information and clicking the "Electronically Sign" button v                                                                                                    | vill |
|   | Understand<br>unauthorize                                                                                                    | d that CMS information security policy<br>d disclosure or modification. I further<br>user access. *                                                                                                    | y strictly prohibits the sharing or loaning of Medicare-assigned IDs and passwords and that I must take appropriate measures to prevent their<br>understand that the violation of this policy will result in revocation of all methods of system access, including but not limited to, EDI front-end access or<br>statement of the statement of the statement | or   |
| l | I understand<br>understand                                                                                                    | d that unauthorized use of, or access<br>all use and/or access to this web site                                                                                                    | to, information contained on this websites may constitute a violation of state and federal law, resulting in possible civil and criminal penalties. I<br>is subject to monitoring. *                                                                                                    |      |
|   |                                                                                                    | * Authorized Official's Name:                                                                                                    | Name (ex. John Smith)                                                                                                    |      |
|   | 9                                                                                                    | * Authorized Official's Title:                                                                                                    | Title                                                                                                    |      |
|   |                                                                                                    |                                                                                                    |                                                                                                    |      |

The Part A Logon Request form will now be presented and additional information is required to be submitted.

**Step 11.** In **Section I: Action**, select the applicable action type for the request from the **Action** drop-down box.

- Add PTAN(s) Add PTAN(s) to an ID that currently has access to the FISS region the PTAN(s) are assigned to.
- Add Region (Dual Access) Add an additional region of FISS access to an ID that is currently active
- Change Name Update user name based on marriage, divorce, etc.; cannot change name to a new user.
- Change Operator Access Update access level; either Inquiry or Inquiry/Update can be selected
- Change PIN JM users only; user has the ability to change the four-digit numeric PIN currently on file.
- Delete Logon ID Delete all current access to Medicare FISS regions, PTAN(s), inactivate the Logon ID.
  - Note: If the user has access to multiple contract codes, only the contract code selected on the form will be deleted from their access. If the user only has access to the contract code selected on the form, the ID will be deleted entirely.
- Delete PTAN(s) Delete only specific PTAN(s), while leaving the Logon ID active.
- New Logon ID Assign a new user a Logon ID (previously assigned inactive Logon IDs will need to be reinstated).

- Reinstate Logon ID User has an existing Logon ID that is currently inactive.
- Update Contact Update the Authorized contact on file.

**Step 12. In Section I: Action**, select the location for the provider that is making the request from the *Operating as a* drop-down box. Note, *do not* select Billing Service.

- Corporate Office Parent company of the PTAN, different physical address information than what is on file for each provider/facility; cannot be a third party of any kind.
- Facility Same physical address information as the PTAN has on file with Medicare.

|                                              | Part A Logon Request Form    |
|----------------------------------------------|------------------------------|
| * - Required                                 |                              |
| Section I: Action                            |                              |
| * Action<br>Note: Any changes to Action will | -Select Action               |
| * Operating as a                             | Select Operating as option V |
| Section II: Requestor                        |                              |
| Primary Contact First Name                   | Jane                         |
| Primary Contact Last Name                    | Smith                        |
| Primary Title                                | Title                        |
| E-mail                                       | j.smith@email.com            |

**Step 13.** In **Section II: Requestor**, select the Network Service Vendor that will be providing your connectivity to NGS in the *Network Service Vendor* drop-down box.

| Section II: Requestor         |                                |  |
|-------------------------------|--------------------------------|--|
| Primary Contact First Name    | Jane                           |  |
| Primary Contact Last Name     | Smith                          |  |
| Primary Title                 | Title                          |  |
| E-mail                        | j.smith@email.com              |  |
| Facility Name                 | The Entity                     |  |
| Street Address                | 100 Any Street                 |  |
| City                          | Anytown                        |  |
| State                         | NY                             |  |
| <b>Zip</b> 55555-55           | 66                             |  |
| Telephone Number              | (555) 555-5555                 |  |
| Telephone Number<br>Extension |                                |  |
| Contractor Code               | 13201 - JK Part A NY           |  |
| * Network Service Vendor      | -Select Network Service Vendor |  |

**Step 14.** The **Section IV: Log On** section is completed with the operator's information. Any additional action types for the same Operator will require an additional form to be completed. Complete the following fields in

the **Add Operator** section based on the action selected in **Section I: Action**: **Note:** Some fields listed below may not be presented; only fields specific to the action selected will display.

- Operator First and Last Name Enter the first name, middle initial and last name of the operator who will be accessing the FISS/DDE system.
  - Note: The middle initial is not a required field. If entering the middle initial, do not use X for the middle initial unless it actually is the middle initial.
- Telephone Number/Extension Enter the direct telephone number and extension of the user
- *Email* Enter the direct email address of the user.
- Operator Access Choose either Inquiry or Inquiry/Update from the drop-down
  - "Inquiry" gives the ability to check status but not make changes.
  - "Inquiry/Update" gives the user the ability to check eligibility and make changes, such as sending or correcting a claim.
- *EIN* The EIN is a unique alphanumeric validation number assigned to the Logon ID.
  - Note: If this is not known enter "1234".
- Logon ID This is the seven-digit Logon ID assigned to the user.
  - two alpha, five numeric (XX11111) or
  - three alpha, four numeric (XXX1111)

#### Step 15. Click Add.

| Add Operator(s)               |                   |  |
|-------------------------------|-------------------|--|
| * Operator First Name         | Jane              |  |
| Operator Middle Initial       | M.I               |  |
| * Operator Last Name          | Smith             |  |
| * Telephone Number            | (555) 555-5555    |  |
| Telephone Number<br>Extension |                   |  |
| * E-mail                      | j.smith@email.com |  |
| * Verify E-mail               | j.smith@email.com |  |
| * EIN                         |                   |  |
| * Logon ID                    |                   |  |
| *Operator Access              | Inquiry/Update 🗸  |  |

**Step 16.** The information will now display in the **Operator List**. After adding an operator, you can add additional operators by completing steps 14 and 15. You can add up to 10 operators who are requesting the same access per form.

| To add<br>Operators List | an Operator, enter the Oper<br>perators List. Repeat these s | tor information, click the<br>steps for each Operator to<br>Electronically Sign but | e Add button, a<br>b be added to th<br>tton. | nd confirm it appears in t<br>le form before clicking | the    |
|--------------------------|--------------------------------------------------------------|-------------------------------------------------------------------------------------|----------------------------------------------|-------------------------------------------------------|--------|
| Operator Name            | Telephone Number                                             | E-mail Address                                                                      | Logon ID                                     | Operator Access                                       | ACTION |
| Jane Smith               | 555555555                                                    | j.smith@email.com                                                                   | XXXXXXX                                      | Inquiry/Update                                        | Remove |
| Jane Smith               | 555555555                                                    | j.smith@email.com                                                                   | XXXXXXX                                      | Inquiry/Update                                        | Remove |

**Step 17.** Scroll down to the *Terms and Conditions* and check each of the boxes for the *Terms and Conditions*. Note the requirements for who may sign the documents. It must be an Authorized or Delegated Official for the provider as approved on the CMS-855 Enrollment Application.

**Step 18.** The Authorized or Delegated official should enter their complete name as it was entered on the CMS-855 enrollment application along with their title.

Step 19. Click Electronically Sign.

| If I am signing on behalf of<br>the provider/Provider/Facili<br>authorized official or dele                                                                                                    | and legally authorized to sign this form. *<br>a Provider/Facility, I certify that I have been duly and legally authorized to sign this form on the behalf of<br>by as reported to the Provider Enrollment Department on the CMS-855 form. (If you are unsure who the<br>gated official you may review your 855 application/PECOS or contact your site administrator).                                                                              |
|----------------------------------------------------------------------------------------------------|----------------------------------------------------------------------------------------------------|
| I understand that I am using e                                                                                                    | ectronic means to sign this document, and I consent to signing this document electronically. *                                                                                                    |
| I understand that by typing my providing this information and                                                                                                    | information below, I am certifying that I am the person identified by this information, and that my<br>clicking the "Electronically Sign" button will constitute my electronic signature. *                                                                                                    |
| that I must take appropriate m<br>this policy will result in revocat                                                                                                    | easures to prevent their unauthorized disclosure or modification. I further understand that the violation of<br>ion of all methods of system access, including but not limited to, EDI front-end access or VDC RACF use                                                                                                    |
| that I must take appropriate m<br>this policy will result in revocal<br>access. *<br>☑ I understand that unauthorized<br>federal law, resulting in possib<br>*                                                                    | easures to prevent their unauthorized disclosure or modification. I further understand that the violation of<br>ion of all methods of system access, including but not limited to, EDI front-end access or VDC RACF use<br>I use of, or access to, information contained on this websites may constitute a violation of state and<br>le civil and criminal penalties. I understand all use and/or access to this web site is subject to monitoring. |
| that I must take appropriate m<br>this policy will result in revocal<br>access. *<br>✓ I understand that unauthorized<br>federal law, resulting in possib<br>*<br>*<br>Authorized Official's Name:                                | easures to prevent their unauthorized disclosure or modification. I further understand that the violation of<br>ion of all methods of system access, including but not limited to, EDI front-end access or VDC RACF use<br>I use of, or access to, information contained on this websites may constitute a violation of state and<br>le civil and criminal penalties. I understand all use and/or access to this web site is subject to monitoring. |
| that I must take appropriate m<br>this policy will result in revocal<br>access. *<br>✓ I understand that unauthorized<br>federal law, resulting in possib<br>*<br>* Authorized Official's Name:<br>* Authorized Official's Title: | easures to prevent their unauthorized disclosure or modification. I further understand that the violation of<br>ion of all methods of system access, including but not limited to, EDI front-end access or VDC RACF use<br>I use of, or access to, information contained on this websites may constitute a violation of state and<br>le civil and criminal penalties. I understand all use and/or access to this web site is subject to monitoring. |

**Step 20.** You will be given the opportunity to complete additional requests for the same provider by selecting **Yes** or **No** under the *"Would you like to complete another Part A Logon Request Form?"* question.

- If Yes is selected you will be presented with the Logon Request form for the same provider. Follow steps 11–20 to complete the form.
- If no is selected you will be presented with the EDI Enrollment Completion page.

| National Government<br>Services. | NGSMedicare Create New Packet                                                   | <u>Help</u> |
|----------------------------------|---------------------------------------------------------------------------------|-------------|
| Important Notice                 | Would you like to complete another Part A Logon Request Form for this provider? | I           |

Once completed, the **EDI Enrollment Complete** screen will display. This screen will provide the Packet ID (PID) information. You will also have the option to print the packet, finish and exit or start a new packet.

| A National<br>Se | Covernment<br>rvices. |                                                                                                    |                  | NGSMedicare |
|------------------|-----------------------|----------------------------------------------------------------------------------------------------|------------------|-------------|
|                  |                       | EDI Enrollment Complete                                                                                            |                  |             |
|                  |                       | Your Enrollment Packet has been submitted successfully.<br>A confirmation e-mail has been sent.                    |                  |             |
|                  |                       | Your Packet ID (PID) is:                                                                                           |                  |             |
|                  | If yo                 | Please make a note of your PID for future reference.<br>u wish to submit a new Enrollment Packet, you may do so no | w.               |             |
|                  | Print This Packet     | Finish and Exit                                                                                                    | Start New Packet |             |

<Return to Table of Contents>

## <u>I'm a Billing Service Who Needs to Delete a PTAN or Logon ID, Update Contact,</u> <u>Change Name, Change Operator Access or Change PIN (JM Only)</u>

This request is for Billing Services that need to delete a PTAN or Logon ID, update contact information, change name or operator access or change a PIN (PIN changes are for Jurisdiction M Only).

#### Step 1. From the EDI Guided Enrollment select "I need to complete a Part A Logon Request Form"

#### Step 2. Click Next

| National Covernment<br>Services.                                                                                      | <u>NGSMedicare</u>  | <u>Help</u> |
|----------------------------------------------------------------------------------------------------|---------------------|-------------|
| EDI Guided Enrollment                                                                                                 |                     |             |
| Entry Process Questions                                                                                               |                     |             |
| Please select from the following                                                                                      |                     |             |
| I need to complete a Part A Logon Request Form.                                                                       |                     |             |
| I need to complete a Registration Form. (EDI Registration Form includes all EDI Part A and Part B scenarios such as c | laims and remits) 😆 |             |
| I am a provider who only needs to fill out an EDI Enrollment Agreement.                                               |                     |             |
| I am a provider who needs to complete a Part A Logon Request Form Letter Of Authorization 3                           |                     |             |
| I am a billing service that needs to complete a Part A Logon Request Form. (I have a Letter of Authorization PIN)     |                     |             |
|                                                                                                    |                     |             |

Step 3. Complete the following fields as it applies to the Billing Service in the General Information section.

- Entity Name Enter the legal business name of the billing service.
- Street Address Enter the billing service's physical address or corporate address.
- City State Zip Code Enter the corresponding City, State and Zip Code that match the billing service's physical/corporate address.
- Telephone number Enter the billing service's telephone number to their office.
- Contact First Name Enter the first name of the contact within the billing service in the event that we have questions.
- Contact Last Name Enter the last name of the contact within the billing service in the event that we have questions.
- *Title* Enter the title of the contact person within the billing service.
- *Email Address* Enter the email address for the billing service contact. We will send all communications regarding the EDI Enrollment Request to this address.

**Step 4.** Select the contract associated with the Logon ID for the change being requested in the **Contract Code** field.

|                       |         | EDI G            | Buided               | Enro        | llment     |      |
|-----------------------|---------|------------------|----------------------|-------------|------------|------|
| * - Required          |         |                  |                      |             |            |      |
| General Information   |         |                  |                      |             |            |      |
|                       |         | Ct               | heck here if this is | a corporate | office     |      |
| * Entity              | Name    | Billing Service  |                      |             |            |      |
| * Street Ad           | dress   | 100 Any Street   |                      |             |            |      |
|                       | * City  | Anytown          |                      |             |            |      |
|                       | State   | NY 🗸             |                      | * Zip       | 55555-5555 |      |
| * Telephone Nu        | umber   | (555) 555-5555   |                      |             |            |      |
| Telephone Number Exte | nsion   |                  |                      |             |            |      |
| 3                     |         |                  |                      |             |            | _    |
| * Contact Firs        | t Name  | Jane             |                      |             |            |      |
| * Contact Las         | t Name  | Smith            |                      |             |            |      |
|                       | * Title | Title            |                      |             |            |      |
|                       | * Email | j.smith@email.co | om                   |             |            |      |
| * Verify              | E-mail  | j.smith@email.co | om                   |             |            |      |
|                       |         |                  |                      |             |            | <br> |
| 4 * Contracto         | r Code  | 13201 - JK Part  | A NY                 |             | ~          |      |

Step 5. Complete the following fields in the PTAN/NPI Information section.

- Primary PTAN Enter all Zero's (0) (i.e., 000000000).
- Primary NPI Enter all Zero's (0) (i.e., 000000000).

#### Step 6. Click Submit.

| PTAN/NPI | Information    |                                            |
|----------|----------------|--------------------------------------------|
|          |                | Check here if address is the same as above |
| 6        | * Primary PTAN | 000000000                                  |
|          | * Primary NPI  | 000000000                                  |
| ,        | Bac            | ck 6 Submit                                |

The Part A Logon Request form will now be presented and additional information is required to be submitted.

**Step 7.** In **Section I: Action**, select the applicable action type for the request from the **Action** drop-down box.

- Change Name Update user name based on marriage, divorce, etc.; cannot change name to a new user
- Change Operator Access Update access level; either Inquiry or Inquiry/Update can be selected
- Change PIN JM users only; user has the ability to change the four-digit numeric PIN currently on file
- Delete Logon ID Delete all current access to Medicare FISS regions, PTAN(s), inactivate the Logon ID
- **Note:** If the user has access to multiple contract codes, only the contract code selected on the form will be deleted from their access. If the user only has access to the contract code selected on the form, the ID will be deleted entirely.
- Delete PTAN(s) Delete only specific PTAN(s), while leaving the Logon ID active
- *Update Contact* Update contact information

Step 8. In Section I: Action, select Billing Service in the *Operating as a* drop-down box.

| Part A Logon Request F                                                                                                    | orm |
|----------------------------------------------------------------------------------------------------|-----|
| * - Required                                                                                                    |     |
| Section I: Action  Action  Action  Note: Any changes to Action will  clear operators add  Action Select Action Select Operating as option | ~   |
|                                                                                                    |     |

**Step 9.** In **Section II: Requestor**, select the Network Service Vendor that will be providing your connectivity to NGS in the *Network Service Vendor* drop-down box.

| Section II: Requestor         |                               |  |
|-------------------------------|-------------------------------|--|
| Primary Contact First Name    | Jane                          |  |
| Primary Contact Last Name     | Smith                         |  |
| Primary Title                 | Title                         |  |
| E-mail                        | j.smith@email.com             |  |
| Facility Name                 | The Entity                    |  |
| Street Address                | 100 Any Street                |  |
| City                          | Anytown                       |  |
| State                         | NY                            |  |
| Zip 55555-555                 | 5                             |  |
| Telephone Number              | (555) 555-5555                |  |
| Telephone Number<br>Extension |                               |  |
| Contractor Code               | 13201 - JK Part A NY          |  |
| * Network Service Vendor      | Select Network Service Vendor |  |

**Step 10.** The **Section IV: Log On** section is completed with the operator's information. Any additional action types for the same Operator will require an additional form to be completed. Complete the following fields in the **Add Operator** section based on the action selected in **Section I: Action**: Note: Some fields listed below may not be presented; only fields specific to the action selected will display.

- Operator First and Last Name Enter the first name, middle initial and last name of the operator who will be accessing the FISS/DDE system.
  - *Note*: The middle initial is not a required field. If entering the middle initial, do not use X for the middle initial unless it is actually the middle initial.
- Telephone Number/Extension Enter the direct telephone number and extension of the user.
- Email Enter the direct email address of the user.
- Operator Access Choose either Inquiry or Inquiry/Update from the drop-down.
  - "Inquiry" gives the ability to check status but not make changes.
  - "Inquiry/Update" gives the user the ability to check eligibility and make changes, such as sending or correcting a claim.
- *EIN* The EIN is a unique alpha-numeric validation number assigned to the Logon ID.
  - Note: If this is not known enter "1234".
- Logon ID This is the seven-digit Logon ID assigned to the user.
  - two alpha, five numeric (XX11111) or
  - three alpha, four numeric (XXX1111)

Step 11. Click Add.

| Add Operator(s)               |                   |   |  |
|-------------------------------|-------------------|---|--|
| * Operator First Name         | Jane              |   |  |
| Operator Middle Initial       | M.I               |   |  |
| * Operator Last Name          | Smith             |   |  |
| * Telephone Number            | (555) 555-5555    |   |  |
| Telephone Number<br>Extension |                   |   |  |
| * E-mail                      | j.smith@email.com |   |  |
| * Verify E-mail               | j.smith@email.com |   |  |
| * EIN                         |                   |   |  |
| * Logon ID                    |                   |   |  |
| *Operator Access              | Inquiry/Update    | ~ |  |

**Step 12.** The information will now display in the **Operator List**. After adding an operator, you can add additional operators by completing steps 14 and 15. You can add up to ten operators who are requesting the same access per form.

| To add an Operator, enter the Operator information, Click the Add button, and confirm it appears in the Operators List. Repeat these steps for each Operator to be added to the form before clicking Electronically Sign button. |                  |                   |          |                 |        |  |  |
|----------------------------------------------------------------------------------------------------|------------------|-------------------|----------|-----------------|--------|--|--|
| Operators List                                                                                                    |                  |                   |          |                 |        |  |  |
| Operator Name                                                                                                    | Telephone Number | E-mail Address    | Logon ID | Operator Access | ACTION |  |  |
|                                                                                                    |                  | i smith@email.com | XXXXXXX  | Inquiry/Update  | Demons |  |  |

**Step 13.** Scroll down to the *Terms and Conditions* and check each of the boxes for the *Terms and Conditions*. Note the requirements for who may sign the documents.

**Step 14.** The Authorized or Delegated official should enter their complete name.

#### Step 15. Click Electronically Sign.

| <ul> <li>I certify that I have been duly</li> <li>If I am signing on behalf o<br/>the provider/Provider/Faci<br/>authorized official or del</li> </ul>                                                                                                    | and legally authorized to sign this form. *<br>f a Provider/Facility, I certify that I have been duly and legally authorized to sign this form on the behalf of<br>ity as reported to the Provider Enrollment Department on the CMS-855 form. (If you are unsure who the<br>egated official you may review your 855 application/PECOS or contact your site administrator).                                                                                                    |  |  |  |  |  |
|----------------------------------------------------------------------------------------------------|----------------------------------------------------------------------------------------------------|--|--|--|--|--|
| I understand that I am using electronic means to sign this document, and I consent to signing this document electronically.                                                                                                    |                                                                                                    |  |  |  |  |  |
| I understand that by typing m<br>providing this information and                                                                                                    | information below, I am certifying that I am the person identified by this information, and that my<br>clicking the "Electronically Sign" button will constitute my electronic signature. *                                                                                                    |  |  |  |  |  |
| I understand that CMS information security policy strictly prohibits the sharing or loaning of Medicare-assigned IDs and passwords and that I must take appropriate measures to prevent their unauthorized disclosure or modification. I further understand that the violation of this policy will result in revocation of all methods of system access, including but not limited to, EDI front-end access or VDC RACF use access.* |                                                                                                    |  |  |  |  |  |
| that I must take appropriate n<br>this policy will result in revoca<br>access. *<br>☑ I understand that unauthorize                                                                                                    | easures to prevent their unauthorized disclosure or modification. I further understand that the violation of<br>tion of all methods of system access, including but not limited to, EDI front-end access or VDC RACF user<br>d use of, or access to, information contained on this websites may constitute a violation of state and<br>desired entries is addepted at the end (state and the state addepted by the state and the state and the state addepted by the state addepted by the state and the state addepted by the state addepted by the s |  |  |  |  |  |
| that I must take appropriate n<br>this policy will result in revoca<br>access. *<br>☑ I understand that unauthorize<br>federal law, resulting in possi<br>*                                                                                                    | heasures to prevent their unauthorized disclosure or modification. I further understand that the violation of<br>tion of all methods of system access, including but not limited to, EDI front-end access or VDC RACF user<br>d use of, or access to, information contained on this websites may constitute a violation of state and<br>ple civil and criminal penalties. I understand all use and/or access to this web site is subject to monitoring.                                                                                                    |  |  |  |  |  |
| that I must take appropriate n<br>this policy will result in revoca<br>access. *<br>✓ I understand that unauthorize<br>federal law, resulting in possi<br>*<br>* Authorized Official's Name:                                                                                                    | easures to prevent their unauthorized disclosure or modification. I further understand that the violation of<br>tion of all methods of system access, including but not limited to, EDI front-end access or VDC RACF user<br>d use of, or access to, information contained on this websites may constitute a violation of state and<br>ble civil and criminal penalties. I understand all use and/or access to this web site is subject to monitoring.                                                                                                    |  |  |  |  |  |
| that I must take appropriate n<br>this policy will result in revoca<br>access. *<br>✓ I understand that unauthorize<br>federal law, resulting in possi<br>*<br>* Authorized Official's Name:<br>* Authorized Official's Title:                                                                                                    | easures to prevent their unauthorized disclosure or modification. I further understand that the violation of<br>tion of all methods of system access, including but not limited to, EDI front-end access or VDC RACF user<br>d use of, or access to, information contained on this websites may constitute a violation of state and<br>ole civil and criminal penalties. I understand all use and/or access to this web site is subject to monitoring.<br>John Smith<br>Title                                                                                                    |  |  |  |  |  |

**Step 16.** You will be given the opportunity to complete additional requests for the same provider by selecting **Yes** or **No** under the "*Would you like to complete another Part A Logon Request Form?*" question.

- If Yes is selected you will be presented with the Logon Request form for the same provider. Follow steps 10–15 to complete the form.
- If no is selected you will be presented with the EDI Enrollment Completion page.

| National Government<br>Services. | NGSMedicare                                                                     | Create New Packet | <u>Help</u> |
|----------------------------------|---------------------------------------------------------------------------------|-------------------|-------------|
| Important Notice                 | Would you like to complete another Part A Logon Request Form for this provider? |                   |             |

#### EDI Guided Enrollment User Guide

Once completed, the **EDI Enrollment Complete** screen will display. This screen will provide the Packet ID (PID) information. You will also have the option to print the packet, finish and exit, or start a new packet.

| National Government<br>Services.                                                                                          | <u>NGSMedicare</u> |
|----------------------------------------------------------------------------------------------------|--------------------|
| EDI Enrollment Complete                                                                                                   |                    |
| Your Enrollment Packet has been submitted successfully.<br>A confirmation e-mail has been sent.                           |                    |
| Your Packet ID (PID) is:                                                                                                  |                    |
| Please make a note of your PID for future reference.<br>If you wish to submit a new Enrollment Packet, you may do so now. |                    |
| Print This Packet Finish and Exit Start New Packet                                                                        |                    |

# I Need to Complete a Registration Form

<Return to Table of Contents>

# I'm a Provider Who Will Submit Claims and/or Receive Remits Directly Through NGS

Follow the steps outlined below if you are a provider that will be submitting claims and/or receiving remits directly through NGS.

# **Step 1.** From the EDI Guided Enrollment select "I need to complete a Registration Form. (EDI Registration Form includes all EDI Part A and Part B scenarios such as claims and remits)"

- The EDI Registration Form includes all EDI Part A and Part B scenarios such as claims and remits.
- This option is used to request New Trading Partner IDs and modify existing Trading Partner IDs.
  - Providers/facilities can request/modify a Trading Partner ID for batch EDI transactions for a direct biller.
  - Providers/facilities can update their demographics and add contacts associated with the Trading Partner ID. Note: This will not update the provider's file within the Medicare system.
  - Providers/facilities can add PTAN/NPI's to their existing Trading Partner ID.
  - The provider must submit this form and it must be signed by an Authorized or Delegated Official (as listed in section 5 and 6 for authorized officials or section 15 and 16 for delegated officials) on the approved CMS-855 application at the time of enrollment into the Medicare Program.

#### Step 2. Choose Direct Biller from the Method of Electronic Submission.

• This indicates with which method you will be submitting your claims to NGS.

**Step 3.** Select the software vendor that will be providing your software to transmit your claims from the *Approved Entities List.* 

- This option will appear after **Direct Biller** is chosen as the **Method of Electronic Submission**.
  - These Software Vendors have all passed the required CMS testing.
  - If you do not see your Software Vendor listed please select **Other** and enter their information in the sections provided.

<sup>&</sup>lt;Return to Table of Contents>

• There may be some testing required prior to submitting claims. This will be determined when the request is processed.

**Step 4. Vendor Contact Information fields** – For a Direct Biller, enter the First and Last name of the employee within the Software Vendor company who would be responsible for questions regarding EDI transactions as well as their email address. We would contact them in the event that something was wrong with the format of the claim.

#### Step 5. Click Next.

| National Covernment<br>Services.           |                                                                                     | NGSMedicare   | Help |
|--------------------------------------------|-------------------------------------------------------------------------------------|---------------|------|
| * Populard                                 | EDI Guided Enrollment                                                               |               |      |
| Entry Process Questions                    |                                                                                     |               |      |
| Please select from the following           |                                                                                     |               |      |
| I need to complete a Part A Logon Required | est Form. 🕄                                                                         |               |      |
| I need to complete a Registration Form     | EDI Registration Form includes all EDI Part A and Part B scenarios such as claims a | and remits) 🟮 |      |
| * Method of Electronic<br>Submission       | Direct Biller 🗸                                                                     |               |      |
| * Approved Entities List                   | ABILITY Network, Inc.                                                               |               |      |
| I am a provider who only needs to fill out | an EDI Enrollment Agreement. 3                                                      |               |      |
| I am a provider who needs to complete a    | Part A Logon Request Form Letter Of Authorization                                   |               |      |
| I am a billing service that needs to comp  | ete a Part A Logon Request Form. (I have a Letter of Authorization PIN) ᠥ           |               |      |
| Vendor Contact Informa                     | ition                                                                               |               |      |
| * Contact First Name                       | Ven                                                                                 |               |      |
| * Contact Last Name                        | Dor                                                                                 |               |      |
| * Email                                    | V.vendor@email.com                                                                  |               |      |
| * Verify E-mail                            | V.vendor@email.com                                                                  |               |      |
|                                            | 5 Next                                                                              |               |      |

**Step 6.** Complete the following fields as it applies to the provider of services in the *General Information* section.

- Entity Name Enter the provider name as it was approved on the CMS-855 Enrollment Applications.
- *Street Address* Enter the provider's physical address or corporate address as approved on the CMS-855 Enrollment Application.
- City State Zip Code Enter the corresponding City, State and Zip Code that match the provider's physical/corporate address as approved on the CMS-855 Enrollment Application.
- *Telephone number* Enter the contact's telephone number.

- *Contact First Name* Enter the first name of the contact within the provider's office in the event that NGS has questions about the enrollment.
- *Contact Last Name* Enter the last name of the contact within the provider's office in the event that NGS has questions about the enrollment.
- *Title* Enter the title of the contact person within the provider's office.
- *Email Address* Enter the email address for either the provider contact or the provider. We will send all communications regarding the EDI Enrollment Request to this address.

**Step 7.** Select the contract in which the provider is enrolled in the Medicare Program in the **Contract Code** field.

| National Covernme<br>Services. | nt                         |                                           | <u>NGSMedicare</u> <u>Help</u> |
|--------------------------------|----------------------------|-------------------------------------------|--------------------------------|
| * - Required                   |                            | EDI Guided Enrollment                     |                                |
| General Inf                    | ormation                   |                                           |                                |
| Contrar mi                     |                            | Check here if this is a corporate office  |                                |
|                                | * Entity Name              | Entity Name                               |                                |
|                                | * Street Address           | Straet Address                            |                                |
|                                | 1 City                     |                                           |                                |
|                                | ~ City                     |                                           |                                |
|                                | * State                    | ✓ *Zip ********************************** |                                |
|                                | * Telephone Number         |                                           |                                |
| 6                              | Telephone Number Extension |                                           |                                |
| -                              | * Contact First Name       | Contact First Name                        | _                              |
|                                | * Contact Last Name        | Contact Last Name                         |                                |
|                                | * Title                    | Title                                     |                                |
|                                | * Email                    | E-mail                                    |                                |
|                                | * Verify E-mail            | Verify E-mail                             |                                |
| -                              | Contractor Code            | -Select Contractor                        | _                              |
|                                | Bac                        | K Next                                    |                                |

**Step 8.** Complete the following fields as it applies to the provider of services in the *PTAN/NPI Information* section.

- *Primary PTAN* Enter the provider's primary PTAN. It may be the Group PTAN, Sole Practitioner PTAN, or the facility PTAN. Individual member PTANS associated with a group are not required and should not be entered on the form.
- *Primary NPI* Enter the provider's primary NPI. Individual member NPIs associated with a group are not required and should not be entered on the form.
- Provider/Facility Name
  - If this is the same information entered in the General Information section, you may check the box at the top of this section labeled "Check here if address is the same as above".
  - If the provider's office location is not the same as their corporate or primary location then they
    would enter the Provider's secondary location address as approved on the CMS-855 Enrollment
    Application.
    - i. Provider/Facility Name
    - ii. Provider/Facility Physical Address

- iii. City
- iv. State
- v. Zip
- vi. Phone number

**Note:** If there are additional PTAN/NPI numbers to include click the **Show Additional PTAN/NPI** button and complete the PTAN/NPI information.

- You can enter up to 25 additional PTAN/NPI combinations.
- They must all be for the same Medicare Contractor Code.
- They must all have the same Authorized or Delegated official.
- You must click the ADD button once the additional provider/facility's information has been added. You must click the ADD button for them to be included in the request.

#### Step 9. Click Next.

|      | * Contractor Code                    | 13201 - JK Part A NY |                                       | ~          |      |   |
|------|--------------------------------------|----------------------|---------------------------------------|------------|------|---|
| PTAN | N/NPI Information                    |                      |                                       |            |      |   |
|      |                                      | □ Ch                 | eck here if address is the same as ab | oove       |      |   |
|      | * Primary PTAN                       |                      |                                       |            |      |   |
|      | * Primary NPI                        |                      |                                       |            |      |   |
|      |                                      |                      |                                       |            |      |   |
|      | * Provider/Facility Name             | My Hospital          |                                       |            |      |   |
| 0    | * Provider/Facility Physical Address | 200 Another Street   |                                       |            |      |   |
|      | * City                               | Anycity              |                                       |            |      |   |
|      | * State                              | NY 🗸                 | * Zip                                 | 55555-5555 |      |   |
|      | * Telephone Number                   | (315) 555-5555       |                                       |            |      |   |
|      | Telephone Number Extension           |                      |                                       |            |      |   |
|      |                                      |                      | Show Additional PTAN/NPI              |            | -    |   |
|      | Вас                                  | ĸ                    |                                       | 9          | Next | - |

**Step 10.** In the *Choose Transaction Selection* field, select all of the EDI Electronic Transactions you will be exchanging with NGS. Be sure these are transactions that your software vendor has been approved to exchange.

- Setup or change your setup for sending (837) claims electronically.
- Setup or change your setup for sending Health Care Claim Status Request and Response (276/277) files electronically.
- Setup or change your setup for receiving (835) remits electronically.
- 275 Electronic Attachment. Note for Part B providers: For more information on the 275 Electronic Attachment, please view the <u>NGS X12/HL7 Claims Attachment Companion Guide</u>.

#### Step 11. Click Submit.

| Nationa | al Government<br>ervices.                                                                                          | NGSMedicare | <u>Help</u> |
|---------|----------------------------------------------------------------------------------------------------|-------------|-------------|
|         | EDI Guided Enrollment                                                                                              |             |             |
|         | Choose Transaction Selection                                                                                       |             |             |
|         | Please select at least one of the following transactions.(Please select al which apply)                            |             |             |
|         | Setup or change your setup for sending (837) claims electronically                                                 |             |             |
| 10      | Setup or change your setup for sending Health Care Claim Status Request and Response(276/277) files electronically |             |             |
| -       | Setup or change your setup for receiving (835) remits electronically                                               |             |             |
|         | 275 Electronic Attachment                                                                                          |             |             |
|         | Back 11 Submit                                                                                                    |             |             |
|         |                                                                                                    |             |             |

The specific EDI Enrollment Forms will be presented for completion based on the transaction selections chosen on the previous screen.

 If the provider is enrolling for 835 Remits the EDI ERA Enrollment Form will be presented. If "Setup or change your setup for receiving (835) remits electronically" was not selected, skip to <u>Step 12</u>.

If an EDI ERA Enrollment Agreement is already on file for the PTAN/NPI combination entered, you will see a prompt notifying you the form is already on file.

| Important Notice                                                                                                   | Example of prompt receiv<br>if a form is already on fil |
|----------------------------------------------------------------------------------------------------|---------------------------------------------------------|
| This PTAN/NPI already has a completed ERA Enrollment Form on file. An addition not required to complete the setup. | onal ERA Enrollment is                                  |
| NPI:                                                                                                    |                                                         |
| PTAN:                                                                                                    |                                                         |
| Would you like to proceed in completing a new ERA Enrollment                                                       | Form?                                                   |
| Yes No                                                                                                    |                                                         |
|                                                                                                    |                                                         |

- a. Select **No** if you do not want to complete a new agreement. Then skip steps A-I. Note: Another is not required as long as the provider is actively participating electronically in the EDI program.
- b. Select **Yes** if you want to complete a new agreement. Then continue to **Step A**.

If no EDI Enrollment Agreement is on file, the form will be presented for the provider to electronically sign.

Step A. In the Provider Information section, enter the Doing Business As Name (D.B.A) if applicable.

|                                                                  | EDI ERA Enrollment Form 1 |
|------------------------------------------------------------------|---------------------------|
| Provider Information                                             |                           |
| • - Required<br>Provider Name<br>Doing Business As Name<br>(DBA) | The Entity                |
| Street Address:<br>City:                                         | Any Street<br>Anytown     |
| State:<br>Zip:                                                   | NY<br>55555-5655          |
|                                                                  |                           |

**Step B.** In the Provider Identifiers Information section, choose the applicable identifier in the **Provider Identifiers** field.

**Step C.** The next field will be dependent on the Provider Identifier selected, enter the corresponding number based on selection.

Step D. Enter the Trading Partner ID if applicable.

| Provider Identifiers Informat                 | ion                                                                          |
|-----------------------------------------------|------------------------------------------------------------------------------|
| Contractor Code                               | 13201 - JK Part A NY                                                         |
| * Provider Identifiers                        | Provider Federal Tax Identification Number<br>Employer Identification Number |
| * Provider Federal T                          |                                                                              |
| National Provider Identifier<br>(NPI):        |                                                                              |
| Assigning Authority:                          | MEDICARE                                                                     |
| Trading Partner ID:                           |                                                                              |
| Provider Transaction Access<br>Number (PTAN): |                                                                              |

Step E. In the ERA Information section, choose Direct From Contractor as the Method of Retrieval.

| Electronic Remittance Advice<br>Preference for Aggregation o | e Information<br>f Remittance Data (e.g., Account Number Linkage to Provider Identifier): |
|--------------------------------------------------------------|-------------------------------------------------------------------------------------------|
| Provider Federal Tax<br>Identification Number:               |                                                                                           |
| National Provider Identifier<br>(NPI):                       |                                                                                           |
| * Method of Retrieval:                                       | Billing Service                                                                           |
| Electronic Remittance Advice                                 | Crearinghouse<br>Direct From Contractor                                                   |

**Step F.** In the ERA Vendor Information section, select the vendor name from the drop-down and complete the vendor contact person information.

| Electronic Remittance Ad | lvice Vendor Information |   |  |
|--------------------------|--------------------------|---|--|
| * Vendor Name:           | ABILITY Network, Inc.    | ~ |  |
| * Contact First Name:    | Ven                      |   |  |
| Contact Last Name:       | Dor                      |   |  |
| * Email:                 | v.dor@email.com          |   |  |
| * Verify Email:          | v.dor@email.com          |   |  |

**Note:** If you choose "Other" in the Vendor Name field, the Vendor Information section will appear. Complete the fields in this section to add the information for the Vendor not listed in the Vendor Name drop-down.

| Electronic Remittance Advice Vendo | r Information          |
|------------------------------------|------------------------|
| * Vendor Name:                     | Other 🗸                |
|                                    |                        |
| * Contact First Name:              | Jane                   |
| * Contact Last Name:               | Smith                  |
| * Email:                           | j.smith@email.com      |
| * Verify Email:                    | j.smith@email.com      |
| Vendor Information                 |                        |
| * Vendor Name:                     | The Vendor             |
| * Street Address:                  | 100 Any Street         |
| * City:                            | Anytown                |
| * State:                           | NY 🗸 * Zip: 55555-5555 |
| * Telephone Number:                | (555) 555-5555         |
| Telephone Ext:                     |                        |

**Note:** You will need to complete the Authorized Signature section before completing the Terms and Conditions section.

| Authorized Signature            |                                            |
|---------------------------------|--------------------------------------------|
| * Name of Person<br>Submitting: | Name of Person Submitting (ex. John Smith) |
| * Title of Person Submitting:   | Title of Person Submitting                 |
| Date:                           | 11/15/2017                                 |

**Step G.** Read through the Terms and Conditions. Note the requirements for who may sign the documents. It must be an Authorized or Delegated Official for the provider as approved on the CMS-855 Enrollment Application. Then check mark each of the boxes for the terms and conditions.

**Step H.** The Authorized or Delegated official should enter their complete name as it was entered on the CMS-855 enrollment application and enter the title of the authorized or delegated official.

#### Step I. Click Electronically Sign.

| clearinghouse or changing from or                                                                                                    | ne billing agent to another. Additionally, providers are not required to notify their FI, Carrier, RHHI, A/B                                                                                                    |           |
|----------------------------------------------------------------------------------------------------|----------------------------------------------------------------------------------------------------|-----------|
| MAC, or CEDI if their existing clear<br>instance.                                                                                                    | ringhouse begins to use alternate software; the clearinghouse is responsible for notification in that                                                                                                    |           |
| FIs, Carriers, RHHIs, A/B MACs, a<br>CEDI in writing in advance of a cha<br>date on which the provider will disc<br>additional types of EDI transaction                                                                                                    | Ind CEDI must inform providers that providers are obligated to notify their FI, Carrier, RHHI, A/B MAC, or<br>ange that involves a change in the billing agent(s) or clearinghouse(s) used by the provider, the effective<br>continue using a specific billing agent and/or clearinghouse, if the provider wants to begin to use<br>is, or of other changes that might impact their use of ERA.                                                                                                    | l         |
| When an FI, Carrier, RHHI, A/B M/<br>send ERA transactions to a third p<br>file for that provider or supplier. Th                                                                                                    | AC, or CEDI receives a signed request from a provider or supplier to accept ERA transactions from or<br>arty, the FI, Carrier, RHHI, A/B MAC, or CEDI must verify that an ERA Enrollment Form is already on<br>the request cannot be processed until both are submitted/issued.                                                                                                    | ~         |
|                                                                                                    |                                                                                                    |           |
| ✓ I have read and agree with the a                                                                                                    | above terms. *                                                                                                    |           |
| I certify that I have been duly an                                                                                                    | id legally authorized to sign this form. *                                                                                                    |           |
| <ul> <li>If I am signing on behalf of a<br/>form on the behalf of the pro-<br/>CMS-855 form. (If you are u<br/>855 application/PECOS or</li> </ul>                                                                                                    | Provider/Facility, I certify that I have been duly and legally authorized to sign this<br>vider/Provider/Facility as reported to the Provider Enrollment Department on the<br>insure who the authorized official or delegated official you may review your<br>contact your site administrator).                                                                                                    |           |
| I understand that I am using electronically. *                                                                                                    | ctronic means to sign this document, and I consent to signing this document                                                                                                    |           |
| I understand that by typing my ir<br>and that my providing this inform<br>signature. *                                                                                                    | nformation below, I am certifying that I am the person identified by this information<br>nation and clicking the "Electronically Sign" button will constitute my electronic                                                                                                    |           |
| I understand that CMS informati<br>and passwords and that I should<br>modification. I further understan<br>access, including but not limited                                                                                                    | on security policy strictly prohibits the sharing or loaning of Medicare-assigned IDs<br>d take appropriate measures to prevent their unauthorized disclosure or<br>d that the violation of this policy will result in revocation of all methods of system<br>I to, EDI front-end access or VDC RACF user access. *                                                                                                    |           |
| <ul> <li>I understand that unauthorized u<br/>violation of state and federal law<br/>access to this web site is subject</li> </ul>                                                                                                    | use of, or access to, information contained on this web sites may constitute a<br>v, resulting in possible civil and criminal penalties. I understand all use and/or<br>t to monitoring. *                                                                                                    |           |
| * Authorized Official's Name:                                                                                                    | Jane Smith                                                                                                    |           |
| * Authorized Official's Title:                                                                                                    | Owner                                                                                                    |           |
| Date:                                                                                                    | 07/26/2017                                                                                                    |           |
| By signing this Agreement, the provide                                                                                                    | er/trading partner attests that it has executed Business Associate Agreements (contracts), as mandated by<br>of its business associates. Moreover, the trading partner attests that it has full responsibility, as mandated<br>ation of breaches of protected health information caused by the trading partner or its business associates.                                                                                                    | by        |
| HIPAA and ARRA/HITECH will teach<br>HIPAA and ARRA/HITECH, for notific<br>The legal authority for the collection o<br>provided will be used to further docun<br>any part of the requested information<br>Centers for Medicare and Medicaid St<br>with Federal laws requiring or permitti<br>Soniges and they accession | if information on this form is authorized by section 1869 (a)(3) of the Social Security Act. The information<br>nent your claim. Submission of the information requested on this form is voluntary, but failure to provide all<br>may affect the determination of your claim. Information you furnish on this form may be disclosed to the<br>ervices or another person or government agency only with respect to the Medicare Program and to comply<br>ing the disclosure of information or the exchange of information between the Department of Health and Hur | or<br>nai |

For all selections, an EDI Enrollment Agreement will be presented for the provider to electronically sign.

**Note:** If an EDI Enrollment Agreement is already on file for the PTAN/NPI combination entered, you will see a prompt notifying you that the form is already on file.

| EDI Enrollment Agreement For Example of prompt received if a form is already on file.                                                       |
|----------------------------------------------------------------------------------------------------|
| Important Notice                                                                                                    |
| This PTAN/NPI already has a completed EDI Enrollment Agreement Form on file. An additional agreement is not required to complete the setup. |
| NPI:                                                                                                    |
| PTAN:                                                                                                    |
| Would you like to proceed in completing a new EDI Enrollment Agreement?                                                                     |
| Yes No                                                                                                    |

- a. Select No if you do not want to complete a new agreement. Then skip to Step 16.
- b. Select **Yes** if you want to complete a new agreement. Then continue to <u>Step 12</u>.

If an EDI Enrollment Agreement is not on file, the form will be presented for the provider to electronically sign.

**Step 12.** Read through the Terms and Conditions on the EDI Enrollment Agreement screen. Note the requirements for who may sign the documents. It must be an Authorized or Delegated Official for the provider as approved on the CMS-855 Enrollment Application.

Step 13. Check mark each of the boxes for the terms and conditions.

**Step 14.** The Authorized or Delegated official should enter their complete name as it was entered on the CMS-855 enrollment application and enter the title of the authorized or delegated official.

Step 15. Click Electronically Sign.

|   | A The provider agrees to the following provision                                                                                | ns for submitting Medicare claims electronically to CMS or to CMS' FIs. Carriers, RHHIs, A/R MACs or CFDI-                                                                                                    | ^    |
|---|----------------------------------------------------------------------------------------------------|----------------------------------------------------------------------------------------------------|------|
|   | <ol> <li>The provider agrees to the following provider<br/>1. That it will be responsible for all Medicare clai</li> </ol>      | ins submitting induction of a designated CMS contractor by itself, its employees, or its agents;                                                                                                    |      |
|   | 2. That it will not disclose any information conce                                                                              | erning a Medicare beneficiary to any other person or organization, except CMS and/or its FIs, Carriers, RHHIs, A/B MACs, DME MACs or CEDI                                                                                                    |      |
|   | without the express written permission of the Me                                                                                | edicare beneficiary or his/her parent or legal guardian, or where required for the care and treatment of a beneficiary who is unable to provide written                                                                                                    |      |
|   | <ol> <li>Consent, or to bill insurance primary or supplem</li> <li>That it will submit claims only on behalf of the</li> </ol>  | entary to Medicare, or as required by State or rederai law,<br>see Medicare beneficiaries who have oliven their written authorization to do so, and to certify that required beneficiary signatures, or legally authorized                                                                                      |      |
|   | signatures on behalf of beneficiaries, are on file;                                                                             |                                                                                                    |      |
|   | 4. That it will ensure that every electronic entry of                                                                           | can be readily associated and identified with an original source document. Each source document must reflect the following information:                                                                                                    |      |
|   | Beneficiary's name;                                                                                                    |                                                                                                    |      |
|   | Date(s) of service:                                                                                                    |                                                                                                    | ~    |
|   | Disaposis/pature of illnose: and                                                                                                |                                                                                                    |      |
|   |                                                                                                    |                                                                                                    |      |
|   | ] I understand that by typing my information below<br>constitute my electronic signature. *                                     | w, I am certifying that I am the person identified by this information, and that my providing this information and clicking the "Electronically Sign" button                                                                                                    | will |
|   | I understand that CMS information security polic<br>unauthorized disclosure or modification. I further<br>VDC RACE user access. | cy strictly prohibits the sharing or loaning of Medicare-assigned IDs and passwords and that I must take appropriate measures to prevent their<br>r understand that the violation of this policy will result in revocation of all methods of system access, including but not limited to, EDI front-end access. | or   |
|   | Lunderstand that unsutherized use of or essent                                                                                  | a to information contained on this websites may constitute a violation of state and federal law, resulting in perside sivil and ariginal populities. I                                                                                                    |      |
|   | understand all use and/or access to this web site                                                                               | e is subject to monitoring.*                                                                                                    |      |
|   |                                                                                                    |                                                                                                    |      |
| L | * Authorized Official's Name:                                                                                                   | Name (ex. John Smith)                                                                                                    |      |
| L |                                                                                                    |                                                                                                    |      |
| L |                                                                                                    | Title                                                                                                    |      |
| L | Authorized Official's Litie:                                                                                                    |                                                                                                    |      |
| L | Authorized Official's Title:                                                                                                    | 07/47/0047                                                                                                    |      |

The EDI Registration Form will now display.

**Step 16.** Choose the Action you want to take in **Section I: Action**. As a Direct Biller you would only choose from these *two options*:

| National Covernment<br>Services.                         | NGSMedicare            | Create New Packet | <u>Help</u> |  |  |  |
|----------------------------------------------------------|------------------------|-------------------|-------------|--|--|--|
| EDI Registration Form                                    |                        |                   |             |  |  |  |
| Section I: Action                                        |                        |                   |             |  |  |  |
| * - Required * Action:Select Trading Partner Form Action | 16 require             | ed                |             |  |  |  |
| * Submitter Type: Direct Biller                          |                        |                   |             |  |  |  |
| Select Transactions Authorized for this Submitter        |                        |                   |             |  |  |  |
| ASC X12 837 Claim                                        |                        |                   |             |  |  |  |
| ASC X12 276/277 Claims Status & Response                 |                        |                   |             |  |  |  |
| ASC X12 835 Remittance                                   | ASC X12 835 Remittance |                   |             |  |  |  |
| 2/5 Electronic Attachment                                |                        |                   |             |  |  |  |
| Opdate trading Partner Demographic Information           |                        |                   |             |  |  |  |
| Section II: Provider/Facility Information                |                        |                   |             |  |  |  |

• Obtain Trading Partner ID – If you select Obtain TPID, we will assign the provider a new Trading Partner ID to submit electronic transactions.

Step A. Click the checkbox next to *Requesting new Trading Partner ID due to change of ownership* if applicable.

- Update Trading Partner ID We will update an existing Trading Partner ID that the provider already has. This may include adding new electronic transactions, updating an address that is on file for the Trading Partner ID, or adding additional PTAN/NPIs.
  - Note: You must check the Update Trading Partner Demographic Information box under the Selection Transactions Authorized for this Submitter section to update an address or add a contact person.

| National Covernment<br>Services.                                                                                                    |                                 | NGSMedicare | Create New Packet | <u>Help</u> | ^ |
|----------------------------------------------------------------------------------------------------|---------------------------------|-------------|-------------------|-------------|---|
|                                                                                                    | EDI Registration Form           | 1           |                   |             |   |
| Section I: Action                                                                                                    |                                 |             |                   |             |   |
| * - Required * Action: * Submitter Type:                                                                                                    | Obtain TPID<br>Direct Biller    | ~           |                   |             |   |
| Select Transaction                                                                                                    | s Authorized for this Submitter |             |                   |             |   |
| <ul> <li>ASC X12 837 Claim</li> <li>ASC X12 276/277 Claims Status &amp; Response</li> <li>ASC X12 835 Remittance</li> <li>275 Electronic Attachment</li> <li>Update Trading Partner Demographic Information</li> <li>Requesting new Trading Partner ID due to change of ownership</li> </ul> |                                 |             |                   |             |   |

**Step B.** Scroll down the page and enter the Network Service Vendor's name supplying the connection to NGS.

| Contractor Code:                  | 13201 - JK Part A NY |   |  |  |  |  |  |
|-----------------------------------|----------------------|---|--|--|--|--|--|
| * Network Service Vendor:         | Ability              | ~ |  |  |  |  |  |
| Section III: PTAN/NPI Information |                      |   |  |  |  |  |  |

**Step 17.** Scroll down to the *Terms and Conditions* and check each of the boxes for the *Terms and Conditions*. Note the requirements for who may sign the documents. It must be an Authorized or Delegated Official for the provider as approved on the CMS-855 Enrollment Application.

**Step 18.** The Authorized or Delegated official should enter their complete name as it was entered on the CMS-855 enrollment application along with their title.

Step 19. Click *Electronically Sign*.

| In all signing on behalt of a Providen acting, reciting that may been duplication by and regainy autobaced or sign has form on the behalt of the     provider/Provider/Facility as reported to the Provider Enrollment Department on the CMS-855 form. (If you are unsure who the authorized offi     delegated official you may review your 855 application/PECOS or contact your site administrator).     I understand that I am using electronic means to sign this document, and I consent to signing this document electronically. *     I understand that by typing my information below, I am certifying that I am the person identified by this information, and that my providing this inform     clicking the "Electronically Sign" button will constitute my electronic signature. *     I understand that CMS information security policy strictly prohibits the sharing or loaning of Medicare-assigned IDs and passwords and that I must to     appropriate measures to prevent their unauthorized disclosure or modification. I further understand that the violation of this policy will result in revoce     methods of system access, including but not limited to, EDI front-end access or VDC RACF user access. *     I understand that unauthorized use of, or access to, information contained on this websites may constitute a violation of state and federal law, result     possible civil and criminal penalties. I understand all use and/or access to this web site is subject to monitoring. * |          | certify that I have been duly and leg                                                                                                    | ally authorized to sign this form.*                                                                                                    |
|----------------------------------------------------------------------------------------------------|----------|----------------------------------------------------------------------------------------------------|----------------------------------------------------------------------------------------------------|
| I understand that I am using electronic means to sign this document, and I consent to signing this document electronically. *     I understand that by typing my information below, I am certifying that I am the person identified by this information, and that my providing this inform clicking the "Electronically Sign" button will constitute my electronic signature. *     I understand that CMS information security policy strictly prohibits the sharing or loaning of Medicare-assigned IDs and passwords and that I must to appropriate measures to prevent their unauthorized disclosure or modification. I further understand that the violation of this policy will result in revoc methods of system access, including but not limited to, EDI front-end access or VDC RACF user access. *     I understand that unauthorized use of, or access to, information contained on this websites may constitute a violation of state and federal law, result possible civil and criminal penalties. I understand all use and/or access to this web site is subject to monitoring. *     Authorized Official's Name:     Name (ex. John Smith)                                                                                                    |          | provider/Provider/Facility as repor<br>delegated official you may revie                                                                                                    | ted to the Provider Enrollment Department on the CMS-855 form. (If you are unsure who the authorized official or<br>ew your 855 application/PECOS or contact your site administrator).                                                                                                    |
| I understand that by typing my information below, I am certifying that I am the person identified by this information, and that my providing this informatic clicking the "Electronically Sign" button will constitute my electronic signature. * I understand that CMS information security policy strictly prohibits the sharing or loaning of Medicare-assigned IDs and passwords and that I must to appropriate measures to prevent their unauthorized disclosure or modification. I further understand that the violation of this policy will result in revoc methods of system access, including but not limited to, EDI front-end access or VDC RACF user access. * I understand that unauthorized use of, or access to, information contained on this websites may constitute a violation of state and federal law, result possible civil and criminal penalties. I understand all use and/or access to this web site is subject to monitoring. *  Authorized Official's Name: Name (ex. John Smith)                                                                                                    |          | understand that I am using electroni                                                                                                    | ic means to sign this document, and I consent to signing this document electronically. *                                                                                                    |
| I understand that CMS information security policy strictly prohibits the sharing or loaning of Medicare-assigned IDs and passwords and that I must t<br>appropriate measures to prevent their unauthorized disclosure or modification. I further understand that the violation of this policy will result in revoc<br>methods of system access, including but not limited to, EDI front-end access or VDC RACF user access. * I understand that unauthorized use of, or access to, information contained on this websites may constitute a violation of state and federal law, result<br>possible civil and criminal penalties. I understand all use and/or access to this web site is subject to monitoring. * Authorized Official's Name: Name (ex. John Smith)                                                                                                    | 0  <br>c | understand that by typing my inform<br>licking the "Electronically Sign" butto                                                                                                    | nation below, I am certifying that I am the person identified by this information, and that my providing this information and<br>on will constitute my electronic signature. *                                                                                                    |
| *Authorized Official's Name: Name (ex. John Smith)                                                                                                    | a<br>n   | understand that CMS information se<br>appropriate measures to prevent their<br>nethods of system access, including<br>understand that unauthorized use of<br>a second second secon | scurty policy strictly proniotis the sharing or loaning or Medicare-assigned IUs and passwords and that I must take<br>ir unauthorized disclosure or modification. I further understand that the violation of this policy will result in revocation of all<br>but not limited to, EDI front-end access or VDC RACF user access.*<br>f, or access to, information contained on this websites may constitute a violation of state and federal law, resulting in<br>understand all use and/or access to this web site is subject to monitoring. * |
|                                                                                                    | p        | ossible civil and criminal penalties. I                                                                                                    |                                                                                                    |
| *Authorized Official's Title:                                                                                                    | p        | *Authorized Official's Name:                                                                                                    | Name (ex. John Smith)                                                                                                    |
| Date: 07/17/2017                                                                                                    | 18       | *Authorized Official's Name:<br>*Authorized Official's Name:                                                                                                    | Name (ex. John Smith)       Title                                                                                                    |

Once completed, the **EDI Enrollment Complete** screen will display. This screen will provide the Packet ID (PID) information. You will also have the option to print the packet, finish and exit or start a new packet.

| National<br>Se | Covernment<br>rvices. |                                                                                                    |                  | NGSMedicare |
|----------------|-----------------------|----------------------------------------------------------------------------------------------------|------------------|-------------|
|                |                       | EDI Enrollment Complete                                                                                                  |                  |             |
|                |                       | Your Enrollment Packet has been submitted successfully.<br>A confirmation e-mail has been sent.                          |                  |             |
|                |                       | Your Packet ID (PID) is:                                                                                                 |                  |             |
|                |                       | Please make a note of your PID for future reference.<br>If you wish to submit a new Enrollment Packet, you may do so not | Ν.               |             |
|                | Print This Packet     | Finish and Exit                                                                                                    | Start New Packet |             |

<Return to Table of Contents>

## <u>I'm a Provider Who Will Submit Claims and/or receive Remits Through a</u> <u>Clearinghouse</u>

Follow the steps outlined below if you are a provider that will be submitting claims and/or receiving remits through a clearinghouse to NGS.

# **Step 1.** From the EDI Guided Enrollment select "I need to complete a Registration Form. (EDI Registration Form includes all EDI Part A and Part B scenarios such as claims and remits)".

- The EDI Registration Form includes all EDI Part A and Part B scenarios such as claims and remits.
- This option is used to link a provider to a clearinghouse's trading partner ID.

- Providers/facilities can request to be linked to a clearinghouse's trading partner ID for batch EDI transactions.
- The provider must submit this form and it must be signed by an Authorized or Delegated Official (as listed in section 5 and 6 for authorized officials or section 15 and 16 for delegated officials) on the approved CMS-855 application at the time of enrollment into the Medicare Program

#### Step 2. Choose Clearinghouse from the Method of Electronic Submission.

• This indicates with which method you will be submitting your claims to NGS.

**Step 3.** Select the *Clearinghouse Name* that will be transmitting your EDI transactions to NGS from the dropdown.

- This option will appear after **Clearinghouse** is chosen as the **Method of Electronic Submission**.
  - These clearinghouses have all passed the required CMS testing.
  - If you do not see your clearinghouse listed please select 'Other' and enter their information in the sections provided. There may be some testing required prior to submitting claims. This will be determined when the request is processed.

**Step 4. Clearinghouse Contact Information fields** – For a clearinghouse, enter the First and Last name of the employee within the clearinghouse company who would be responsible for questions regarding EDI transactions as well as their email address. We would contact them in the event that something was wrong with the format of the claim.

Step 5. Click Next.

| National Covernment<br>Services.           |                                                             | <u>NGSMedicare</u>                   | <u>Help</u> |
|--------------------------------------------|-------------------------------------------------------------|--------------------------------------|-------------|
|                                            | EDI Guided Enrollment                                       |                                      |             |
| * - Required                               |                                                             |                                      |             |
| Entry Process Questions                    |                                                             |                                      |             |
| Please select from the following           |                                                             |                                      |             |
| I need to complete a Part A Logon Reque    | est Form. 🚯                                                 |                                      |             |
| need to complete a Registration Form. (    | EDI Registration Form includes all EDI Part A and Part B sc | enarios such as claims and remits) 🕄 |             |
| * Method of Electronic<br>Submission       | Clearinghouse                                               |                                      |             |
| * Clearinghouse Name                       | ABILITY Network, Inc.                                       |                                      |             |
| I am a provider who only needs to fill out | an EDI Enrollment Agreement. 👀                              |                                      |             |
| I am a provider who needs to complete a    | Part A Logon Request Form Letter Of Authorization 🕄         |                                      |             |
| I am a billing service that needs to compl | ete a Part A Logon Request Form. (I have a Letter of Author | ization PIN) 🕄                       |             |
| Clearinghouse Contact                      | Information                                                 |                                      |             |
| * Contact First Name                       | Jane                                                        | 7                                    |             |
| * Contact Last Name                        | Clearinghouse                                               |                                      |             |
| 4 * Email                                  | J.Clearinghouse@email.com                                   |                                      |             |
| * Verify E-mail                            | J.Clearinghouse@email.com                                   |                                      |             |
|                                            | 6                                                           | Next                                 |             |

**Step 6.** Complete the following fields as it applies to the provider of services in the **General Information** section.

- *Entity Name* Enter the provider name as it was approved on the CMS-855 Enrollment Applications.
- *Street Address* Enter the provider's physical address or corporate address as approved on the CMS-855 Enrollment Application.
- *City State Zip Code* Enter the corresponding City, State, and Zip Code that match the provider's physical/corporate address as approved on the CMS-855 Enrollment Application.
- *Telephone number* Enter the contact's telephone number.
- *Contact First Name* Enter the first name of the contact within the provider's office in the event that NGS has questions about the enrollment.
- Contact Last Name Enter the last name of the contact within the provider's office in the event that NGS has questions about the enrollment.
- *Title* Enter the title of the contact person within the provider's office.
- *Email Address* Enter the email address for either the provider contact or the provider. We will send all communications regarding the EDI Enrollment Request to this address.

**Step 7.** Select the contract in which the provider is enrolled in the Medicare Program in the **Contract Code** field.

| National Governme<br>Services. | nt                         |                                             | <u>NGSMedicare Help</u> |
|--------------------------------|----------------------------|---------------------------------------------|-------------------------|
|                                |                            | EDI Guided Enrollment                       |                         |
| * - Required                   | formation                  |                                             |                         |
| General III                    |                            | Check here if this is a corporate office    |                         |
|                                | * Entity Name              | Entity Name                                 |                         |
|                                | * Street Address           | Street Address                              |                         |
|                                | * City                     | City                                        |                         |
|                                | * State                    | ✓ *Zip #################################### |                         |
|                                | * Telephone Number         |                                             |                         |
| 6                              | Telephone Number Extension |                                             |                         |
| · · ·                          | * Contact First Name       | Contact First Name                          |                         |
|                                | * Contact Last Name        | Contact Last Name                           |                         |
|                                | * Title                    | Title                                       |                         |
|                                | * Email                    | E-mail                                      |                         |
|                                | * Verify E-mail            | Verify E-mail                               |                         |
| _                              | * Contractor Code          | -Select Contractor-                         | _                       |
|                                | Bac                        | k Next                                      |                         |

**Step 8.** Complete the following fields as it applies to the provider of services in the **PTAN/NPI** *Information* section.

• *Primary PTAN* – Enter the provider's primary PTAN. It maybe the Group PTAN, Sole Practitioner PTAN, or the facility PTAN. Individual member PTANS associated with a group are not required and should not be entered on the form.

- Primary NPI Enter the provider's primary NPI. Individual member NPIs associated with a group are not required and should not be entered on the form.
- Provider/Facility Name -
  - If this is the same information entered in the General Information section, you may check the box at the top of this section labeled "Check here if address is the same as above"
  - If the provider's office location is not the same as their corporate or primary location then they
    would enter the Provider's secondary location address as approved on the CMS-855 Enrollment
    Application.
    - i. Provider/Facility Name
    - ii. Provider/Facility Physical Address
    - iii. City
    - iv. State
    - v. Zip
    - vi. Phone number

**Note:** If there are additional PTAN/NPI numbers to include click the **Show Additional PTAN/NPI** button and complete the PTAN/NPI information.

- You can enter up to 25 additional PTAN/NPI combinations.
- They must all be for the same Medicare Contractor Code.
- They must all have the same Authorized or Delegated official.
- You must click the ADD button once the additional provider/facility's information has been added. You must click the ADD button for them to be included in the request.

Step 9. Click Next.

|      | * Contractor Code                    | 13201 - JK Part A NY                         |
|------|--------------------------------------|----------------------------------------------|
| PTAN | I/NPI Information                    |                                              |
|      |                                      | ☐ Check here if address is the same as above |
|      | * Primary PTAN                       |                                              |
|      | * Primary NPI                        |                                              |
|      |                                      |                                              |
|      | * Provider/Facility Name             | My Hospital                                  |
| •    | * Provider/Facility Physical Address | 200 Another Street                           |
|      | * City                               | Anycity                                      |
|      | * State                              | NY · Zip 55555-5555                          |
|      | * Telephone Number                   | (315) 555-5555                               |
|      | Telephone Number Extension           |                                              |
|      |                                      | Show Additional PTAN/NPI                     |
|      | Вас                                  | ik 9 Next                                    |

**Step 10.** In the **Choose Transaction Selection** field, select all the EDI electronic transactions you will be exchanging with NGS. Be sure these are transactions that your clearinghouse has been approved to exchange.

- Setup or change your setup for sending (837) claims electronically.
- Setup or change your setup for sending Health Care Claim Status Request and Response (276/277) files electronically.
- Setup or change your setup for receiving (835) remits electronically.
- 275 Electronic Attachment. Note for Part B providers: For more information on the 275 Electronic Attachment, please view the <u>NGS X12/HL7 Claims Attachment Companion Guide</u>.

#### Step 11. Click Submit.

| National | l Government<br>ervices.                                                                                           | <u>NGSMedicare</u> | <u>Help</u> |
|----------|----------------------------------------------------------------------------------------------------|--------------------|-------------|
|          | EDI Guided Enrollment                                                                                              |                    |             |
|          | Choose Transaction Selection                                                                                       |                    |             |
|          | Please select at least one of the following transactions.(Please select all which apply)                           |                    |             |
| [        | Setup or change your setup for sending (837) claims electronically                                                 |                    |             |
| 10       | Setup or change your setup for sending Health Care Claim Status Request and Response(276/277) files electronically |                    |             |
|          | Setup or change your setup for receiving (835) remits electronically                                               |                    |             |
|          | 275 Electronic Attachment                                                                                          |                    |             |
|          | Back 11 Submit                                                                                                    |                    |             |
|          |                                                                                                    |                    |             |

The specific EDI enrollment forms will be presented for completion based on the transaction selections chosen on the previous screen.

If the provider is enrolling for 835 Remits, the EDI ERA Enrollment Form will be presented. If "Setup or change your setup for receiving (835) remits electronically" was not selected, skip to <u>Step 12</u>.

If there is already an EDI ERA Enrollment Agreement on file for the PTAN/NPI combination entered, you will see a prompt notifying you that the form is already on file.

| Important Notice                                                                                         | Example of prompt received if a form is already on file |
|----------------------------------------------------------------------------------------------------|---------------------------------------------------------|
| This PTAN/NPI already has a completed ERA Enrollment Form on file. A not required to complete the setup. | An additional ERA Enrollment is                         |
| NPI:                                                                                                    |                                                         |
| PTAN:                                                                                                    |                                                         |
| Would you like to proceed in completing a new ERA En                                                     | rollment Form?                                          |
| Yes                                                                                                    |                                                         |
|                                                                                                    |                                                         |

- Select No if you do not want to complete a new agreement. Then skip steps A-I. Note: Another is not
  required as long as the provider is actively participating electronically in the EDI program.
- Select **Yes** if you want to complete a new agreement. Then continue to <u>Step A</u>.

If an EDI Enrollment Agreement is not already on file, the form will be presented for you to electronically sign.

Step A. In the Provider Information section, enter the Doing Business As Name (D.B.A) if applicable.

| National Covernment<br>Services. |                         | NGSMedicare | Create New Packet | <u>Help</u> | ^ |
|----------------------------------|-------------------------|-------------|-------------------|-------------|---|
|                                  | EDI ERA Enrollment Forn | n 1         |                   |             |   |
| Provider Information             |                         |             |                   |             |   |
| * - Required                     |                         |             |                   |             |   |
| Provider Name                    | The Entity              |             |                   |             |   |
| Doing Business As Name<br>(DBA)  |                         |             |                   |             |   |
| Street Address:                  | Any Street              |             |                   |             |   |
| City:                            | Anytown                 |             |                   |             |   |
| State:                           | NY                      |             |                   |             |   |
| Zip:                             | 55555-5555              |             |                   |             |   |

- Step B. In the Provider Identifiers Information section, choose the applicable identifier in the **Provider Identifiers** field.
- **Step C.** The next field will be dependent on the Provider Identifier selected, enter the corresponding number based on selection.
- **Step D.** Enter the Trading Partner ID if applicable.

| Provider Identifiers Information              | tion                                                                         |
|-----------------------------------------------|------------------------------------------------------------------------------|
| Contractor Code                               | 13201 - JK Part A NY                                                         |
| * Provider Identifiers                        | Provider Federal Tax Identification Number<br>Employer Identification Number |
| * Provider Federal T                          |                                                                              |
| National Provider Identifier<br>(NPI):        |                                                                              |
| Assigning Authority:                          | MEDICARE                                                                     |
| Trading Partner ID:                           |                                                                              |
| Provider Transaction Access<br>Number (PTAN): |                                                                              |

Step E. In the ERA Information section, choose Clearinghouse as the Method of Retrieval.

| Electronic Remittance Advice<br>Preference for Aggregation of | e Information<br>f Remittance Data (e.g., Account Number Linkage to Pro | wider Identifier): |
|---------------------------------------------------------------|-------------------------------------------------------------------------|--------------------|
| Provider Federal Tax<br>Identification Number:                |                                                                         |                    |
| National Provider Identifier<br>(NPI):                        |                                                                         |                    |
| * Method of Retrieval:                                        | Billing Service                                                         |                    |
| Electronic Remittance Advice                                  | Direct From Contractor                                                  |                    |

**Step F.** In the ERA Vendor Information section, select the vendor name from the dropdown and complete the vendor contact person information.

| Elec | tronic Remittance Advic | e Vendor Information  |   |  |
|------|-------------------------|-----------------------|---|--|
|      | * Vendor Name:          | ABILITY Network, Inc. | ] |  |
|      | * Contact First Name:   | Ven                   |   |  |
| Ð    | * Contact Last Name:    | Dor                   | ] |  |
|      | * Email:                | v.dor@email.com       | ] |  |
|      | * Verify Email:         | v.dor@email.com       | ] |  |

**Note:** If you choose "Other" in the Vendor Name field, the Vendor Information section will appear; complete the fields in this section to add the information for the vendor not listed in the Vendor Name drop-down.

| Electronic Remittance Advice Vendo | Information       |            |   |
|------------------------------------|-------------------|------------|---|
| * Vendor Name:                     | Other             | ~          | ] |
| * Contract First Name              |                   |            | 1 |
| " Contact First Name:              | Jane              |            |   |
| * Contact Last Name:               | Smith             |            |   |
| * Email:                           | j.smith@email.com |            |   |
| * Verify Email:                    | j.smith@email.com |            |   |
| endor Information                  |                   |            |   |
| * Vendor Name:                     | The Vendor        |            | ] |
| * Street Address:                  | 100 Any Street    |            | ) |
| * City:                            | Anytown           |            | ) |
| * State:                           | NY 🗸              | 55555-5555 | ) |
| * Telephone Number:                | (555) 555-5555    |            | ] |
| Telephone Ext:                     |                   |            | ] |

**Note:** You will need to complete the Authorized Signature section before completing the Terms and Conditions section.

| Authorized Signature            |                                            |
|---------------------------------|--------------------------------------------|
| * Name of Person<br>Submitting: | Name of Person Submitting (ex. John Smith) |
| * Title of Person Submitting:   | Title of Person Submitting                 |
| Date:                           | 11/15/2017                                 |

**Step G.** Read through the Terms and Conditions. Note the requirements for who may sign the documents. It must be an Authorized or Delegated Official for the provider as approved on the CMS-855 Enrollment Application. Then check mark each of the boxes for the terms and conditions.

**Step H.** The Authorized or Delegated official should enter their complete name as it was entered on the CMS-855 enrollment application and enter the title of the authorized or delegated official.

### Step I. Click Electronically Sign.

| clearinghouse or changing from on                                                                                                    | e billing agent to another. Additionally, providers are not required to notify their FI, Carrier, RHHI, A/B                                                                                                    |                |
|----------------------------------------------------------------------------------------------------|----------------------------------------------------------------------------------------------------|----------------|
| MAC, or CEDI if their existing clear<br>instance.                                                                                                    | ringhouse begins to use alternate software; the clearinghouse is responsible for notification in that                                                                                                    |                |
| FIs, Carriers, RHHIs, A/B MACs, a<br>CEDI in writing in advance of a cha<br>date on which the provider will disc<br>additional types of EDI transaction:                                                                                                    | nd CEDI must inform providers that providers are obligated to notify their FI, Carrier, RHHI, A/B MAC, or<br>ange that involves a change in the billing agent(s) or clearinghouse(s) used by the provider, the effective<br>continue using a specific billing agent and/or clearinghouse, if the provider wants to begin to use<br>s, or of other changes that might impact their use of ERA.                                                                                                    | Ì              |
| When an FI, Carrier, RHHI, A/B M/<br>send ERA transactions to a third p<br>file for that provider or supplier. Th                                                                                                    | AC, or CEDI receives a signed request from a provider or supplier to accept ERA transactions from or<br>arty, the FI, Carrier, RHHI, A/B MAC, or CEDI must verify that an ERA Enrollment Form is already on<br>e request cannot be processed until both are submitted/issued.                                                                                                    | ~              |
|                                                                                                    |                                                                                                    |                |
| ✓ I have read and agree with the a                                                                                                    | above terms. *                                                                                                    |                |
| <ul> <li>I ceruiy maci nave been duly an</li> <li>If Lam eleming on hot of state</li> </ul>                                                                                                    | u regany automized to sign this form. "<br>Dravidar/Casility Leastify that Linux been duly and length, subscined to size this                                                                                                    |                |
| <ul> <li>If I am signing on behalt of a<br/>form on the behalt of the prov<br/>CMS-855 form. (If you are u<br/>855 application/PECOS or of</li> </ul>                                                                                                    | Provider/Facility, I cernity that i have been duly and legally autonized to sign this<br>vider/Provider/Facility as reported to the Provider Enrollment Department on the<br>nsure who the authorized official or delegated official you may review your<br>contact your site administrator).                                                                                                    |                |
| I understand that I am using electronically. *                                                                                                    | ctronic means to sign this document, and I consent to signing this document                                                                                                    |                |
| I understand that by typing my ir<br>and that my providing this inform<br>signature. *                                                                                                    | nformation below, I am certifying that I am the person identified by this information<br>nation and clicking the "Electronically Sign" button will constitute my electronic                                                                                                    |                |
| I understand that CMS informatii<br>and passwords and that I should<br>modification. I further understand<br>access, including but not limited                                                                                                    | on security policy strictly prohibits the sharing or loaning of Medicare-assigned IDs<br>1 take appropriate measures to prevent their unauthorized disclosure or<br>d that the violation of this policy will result in revocation of all methods of system<br>to, EDI front-end access or VDC RACF user access. *                                                                                                    |                |
| <ul> <li>I understand that unauthorized u<br/>violation of state and federal law<br/>access to this web site is subject</li> </ul>                                                                                                    | use of, or access to, information contained on this web sites may constitute a<br>r, resulting in possible civil and criminal penalties. I understand all use and/or<br>t to monitoring. *                                                                                                    |                |
| * Authorized Official's Name:                                                                                                    | Jane Smith                                                                                                    |                |
| * Authorized Official's Title:                                                                                                    | Owner                                                                                                    |                |
| Date:                                                                                                    | 07/26/2017                                                                                                    |                |
| By signing this Agreement, the provide<br>HPAA and ARRA/HITECH with each                                                                                                    | er/trading partner attests that it has executed Business Associate Agreements (contracts), as mandated by<br>of its business associates. Moreover, the trading partner attests that it has full responsibility, as mandated<br>ation of breaches of protected health information caused by the trading partner or its business associates.                                                                                                    | /<br>by        |
| HPAA and ARRA/HITECH, for notific:<br>The legal authority for the collection o'<br>provided will be used to further docum<br>any part of the requested information<br>Denters for Medicare and Medicaid Sq<br>with Federal laws requiring or permitti<br>Services and other agencies. | If information on this form is authorized by section 1869 (a)(3) of the Social Security Act. The information<br>nent your claim. Submission of the information requested on this form is voluntary, but failure to provide all<br>may affect the determination of your claim. Information you furnish on this form may be disclosed to the<br>ervices or another person or government agency only with respect to the Medicare Program and to comply<br>ng the disclosure of information or the exchange of information between the Department of Health and Hu | or<br>/<br>mar |

For all selections, an EDI Enrollment Agreement will be presented for the provider to electronically sign.

If there is already an EDI Enrollment Agreement on file for the PTAN/NPI combination entered, you will see a prompt notifying you that the form is already on file.

| EDI Enrollment Agreement For Example of prompt received<br>if a form is already on file.                                                    |
|----------------------------------------------------------------------------------------------------|
| Important Notice                                                                                                    |
| This PTAN/NPI already has a completed EDI Enrollment Agreement Form on file. An additional agreement is not required to complete the setup. |
| NPI:                                                                                                    |
| PTAN:                                                                                                    |
| Would you like to proceed in completing a new EDI Enrollment Agreement?                                                                     |
| Yes No                                                                                                    |
- a. Select No if you do not want to complete a new agreement. Then skip to Step 16.
- b. Select **Yes** if you want to complete a new agreement. Then continue to <u>Step 12</u>.

If an EDI Enrollment Agreement is not already on file, the form will be presented for you to electronically sign.

**Step 12.** Read through the Terms and Conditions on the EDI Enrollment Agreement screen. Note the requirements for who may sign the documents. It must be an Authorized or Delegated Official for the provider as approved on the CMS-855 Enrollment Application.

Step 13. Check mark each of the boxes for the terms and conditions.

**Step 14.** The Authorized or Delegated official should enter their complete name as it was entered on the CMS-855 enrollment application and enter the title of the authorized or delegated official.

Step 15. Click Electronically Sign.

| A. The provi                                                                                                    | ider agrees to the following provision                                                                                                    | ns for submitting Medicare claims electronically to CMS or to CMS' FIs, Carriers, RHHIs, A/B MACs or CEDI:                                                                                                    | 1          |
|----------------------------------------------------------------------------------------------------|----------------------------------------------------------------------------------------------------|----------------------------------------------------------------------------------------------------|------------|
| 2. That it will                                                                                                    | I be responsible for all Medicare cial<br>I not disclose any information concer                                                                                                    | ms submitted to CMS or a designated CMS contractor by itsen, its employees, or its agents;<br>ming a Medicare beneficiary to any other person or organization, except CMS and/or its FIs. Carriers, RHHIs, A/R MACs, DMF MACs or CFDI                                                                                                    |            |
| without the e                                                                                                    | express written permission of the Me                                                                                                    | adicare beneficiary or his/her parent or legal guardian, or where required for the care and treatment of a beneficiary who is unable to provide written                                                                                                    |            |
| consent, or t                                                                                                    | to bill insurance primary or suppleme                                                                                                    | entary to Medicare, or as required by State or Federal law,                                                                                                    |            |
| <ol> <li>That it will<br/>signatures of</li> </ol>                                                                                                    | I submit claims only on behalf of those<br>in behalf of beneficiaries, are on file.                                                                                                    | se medicare beneficianes who have given their written authorization to do so, and to certify that required beneficiary signatures, or legally authorized                                                                                                    |            |
| 4. That it will                                                                                                    | I ensure that every electronic entry c                                                                                                    | an be readily associated and identified with an original source document. Each source document must reflect the following information:                                                                                                    |            |
| Beneficiary's                                                                                                    | s name;                                                                                                    |                                                                                                    |            |
| Date(s) of s                                                                                                    | s nearth insurance claim number;<br>ervice:                                                                                                    |                                                                                                    | ~          |
| Discression                                                                                                    | ature of illecore and                                                                                                    |                                                                                                    |            |
| <ul> <li>I certify that</li> <li>If I am sig<br/>Enrollme<br/>administ</li> </ul>                                                                                                    | I have been duly and legally authoriz<br>gning on behalf of a Provider/Facility<br>nt Department on the CMS-855 form<br>trator).                                                                                                    | zed to sign this form. * (, ) (ceff) that have been duly and legally authorized to sign this form on the behalf of the provider/Provider/Provider/Facility as reported to the Provider<br>n. (If you are unsure who the authorized official or delegated official you may review your 855 application/PECOS or contact your site                                                                                                    |            |
| I certify that I lam signature I lam signature I understand I understand constitute m I understand unauthorized                                                                                                    | I have been duly and legally authors;<br>anign on behalf of a Provider/Facility<br>at Department on the CMS-855 form<br>trator).<br>I that I am using electronic means to<br>i that by typing my information below<br>y electronic signature.*<br>i that CMS information security polic<br>d disclosure or modification. I further                                                                                                    | zed to sign this form. * (, ) (certify that I have been duly and legatly authorized to sign this form on the behalf of the provider/Provider/Facility as reported to the Provider<br>n, (If you are unsure who the authorized official or delegated official you may review your 855 application/PECOS or contact your site<br>as gin this document, and I consent to signing this document electronically. *<br>v, I am certifying that I am the person identified by this information, and that my providing this information and clicking the "Electronically Sign" button<br>y strictly prohibits the sharing or loaning of Medicare-assigned IDs and passwords and that I must take appropriate measures to prevent their<br>understand that the violation of this poly will result in revocation of all methods of system access, including but to the information, end access                                                                                                    | will       |
| I certify that I f I am significant of the second second | I have been duly and legally authors<br>oning on behalf of Provider/Resulty<br>nt Department on the CMIS-855 form<br>trator).<br>I that I an using electronic means to<br>that by typing my information below<br>y electronic signature. *<br>U that CMS information security polici<br>disclosure or modification. I further<br>user access. *                                                                                                    | zed to sign this form. *<br>() certify that have been duly and legally authorized to sign this form on the behalf of the provider/Provider/Provider/Facility as reported to the Provider<br>in. (If you are unsure who the authorized official or delegated official you may review your 855 application/PECOS or contact your site<br>as sign this document, and I consent to signing this document electronically. *<br>w, I am certifying that I am the person identified by this information, and that my providing this information and clicking the "Electronically Sign" button<br>y strictly prohibits the sharing or loaning of Medicare-assigned IDs and passwords and that I must take appropriate measures to prevent their<br>r understand that the violation of this policy will result in revocation of all methods of system access, including but not limited to, EDI front-end access                                                                                                    | will<br>or |
| I certify that     I I are sig<br>Enrollme<br>administ     I understand<br>I understand<br>constitute m     I understand<br>unauthorized<br>VDC RACF     I understand<br>understand<br>understand<br>understand<br>understand                                                                                                    | I have been duly and legally authors<br>oning on behalf of a Provider/Reality<br>nt Department on the CMS-855 form<br><b>trator</b> ).<br>If that I an using electronic means to<br>4 that by typing my information below<br>y electronic signature. <sup>2</sup><br>that CMS information security polici<br>d disclosure or modification. I further<br>user access. <sup>2</sup>                                                                                                    | zed to sign this form. * (, ) (certify that I have been duly and legally authorized to sign this form on the behalf of the provider/Provider/Provid | will<br>or |
| Icertify that     if If an signature     if I an signature     administ     Inderstand     Inderstand     constitute m     Inderstand     unauthorize     VDC RACF     Inderstand     understand                                                                                                    | I have been duly and legally authors<br>inging on behalf of a Provider/Reality<br>int Department on the CMS-855 form<br>trator).<br>If that I an using electronic means to<br>4 that by typing my information below<br>y electronic signature. <sup>2</sup><br>I that CMS information security polic<br>d disclosure or modification. I further<br>user access. <sup>9</sup>                                                                                                    | ead to sign this form. * (, ) certify that I have been duly and legatly authorized to sign this form on the behalf of the provider/Provider/Provide | will<br>or |
| Icertify that     i ff I am signature     i ff I am signature     administ     I understand     constitute m     I understand     unauthorized     VDC RACF:     I understand     understand     understand                                                                                                    | I have been duly and legally authors<br>inging on behalf of Provider/Reality<br>int Department on the CMS-855 form<br>trator).<br>I that I an using electronic means to<br>4 that by typing my information below<br>y electronic signature. <sup>2</sup><br>that CMS information security polic<br>d disclosure or modification. I further<br>user access. <sup>9</sup><br>I authorized use of, or access<br>all use and/or access to this web site<br><sup>9</sup> Authorized Official's Name:                                               | exed to sign this form. * ( , I certify that I have been duly and legally authorized to sign this form on the behalf of the provider/Provider/Provi | will       |
| Icertify that     if If am signature     if If am signature     administ     Inderstand     Inderstand     understand     understand     understand     understand     understand                                                                                                    | I have been duly and legally authors<br>inging on behalf of Provider/Reality<br>nt Department on the CMS-855 form<br>trator).<br>I that I am using electronic means to<br>that by typing my information below<br>y electronic signature. <sup>8</sup><br>that CMS information security polic<br>disclosure or modification. I further<br>user access. <sup>9</sup><br>that CMS information security polic<br>disclosure or modification. In curther<br>user access. <sup>9</sup>                                                              | exed to sign this form.* ( , I certify that I have been duly and legally authorized to sign this form on the behalf of the provider/Provider/Facility as reported to the Provider n, (If you are unsure who the authorized official or delegated official you may review your 855 application/PECOS or contact your site sign this document, and I consent to signing this document electronically.* v, I am certifying that I am the person identified by this information, and that my providing this information and clicking the "Electronically Sign" button y strictly prohibits the sharing or loaning of Medicare-assigned IDs and passwords and that I must take appropriate measures to prevent their understand that the violation of this policy will result in revocation of all methods of system access, including but not limited to, EDI front-end access as to, information contained on this websites may constitute a violation of state and federal law, resulting in possible civit and criminal penalties. I e is subject to monitoring.*                                                                                                    | will       |
| Icertify that     if If am signature     administ     Inderstand     Inderstand     Inderstand     understand     understand     understand     understand     understand     understand     understand                                                                                                    | I have been duly and legally authors<br>inging on behalf of a Proider/Facility<br>nl Department on the CMS-855 form<br>trator).<br>If that I am using electronic means to<br>the tay typing my information below<br>y electronic signature. *<br>I that CMS information security polici<br>d disclosure or modification. I hurther<br>user access. *<br>I that unanthorized use of, or access<br>all use and/or access to this web site<br>* Authorized Official* Name:<br>* Authorized Official* Title:                                      | The control of the second second seco | will<br>or |
| lecrity that     if I am si     Errollme     administ     lunderstand     constitute m     lunderstand     unauthorize     VDC RACF     lunderstand     understand                                                                                                    | I have been duly and legally authors<br>any on behalf of a Provider/Reality<br>nt Department on the CMS-855 form<br>trator).<br>If that I an using electronic means to<br>if that by typing my information below<br>y electronic signature. <sup>2</sup><br>If that CMS information security polici<br>d disclosure or modification. I further<br>user access. <sup>2</sup><br>If that unauthorized use of, or access<br>all use and/or access to this web site<br>* Authorized Official's Name:<br>* Authorized Official's Title:<br>* Date: | exed to sign this form. * ,                                                                                                    | will<br>or |

The EDI Registration Form will now display.

Step 16. In Section I: Action choose Link to Third Party in the Action field.

**Step 17.** Enter the clearinghouse's trading partner ID for the contract code the provider bills their claims through in the *Trading Partner ID* field.

| National Government<br>Services. |                                                                                                    | <u>NGSMedicare</u> | <u>Create New Packet</u> | <u>Help</u> |
|----------------------------------|----------------------------------------------------------------------------------------------------|--------------------|--------------------------|-------------|
|                                  | EDI Registration Form                                                                                                    |                    |                          |             |
| Section I: Action                |                                                                                                    |                    |                          |             |
| * - Required                     | Action: Link To Third Party   Submitter Type: Clearinghouse  Trading Partner ID                                                                                       |                    | _                        |             |
| Sel                              | ect Transactions Authorized for this Submitter                                                                                                    |                    |                          |             |
|                                  | NSC X12 837 Claim<br>NSC X12 276/277 Claims Status & Response<br>NSC X12 835 Remittance<br>75 Electronic Attachment<br>Jpdate Trading Partner Demographic Information |                    | -                        |             |
| Section II: Provid               | ler/Facility Information                                                                                                    |                    |                          |             |

**Step 18.** Scroll down to the *Terms and Conditions* and check each of the boxes for the *Terms and Conditions*. Note the requirements for who may sign the documents. It must be an authorized or delegated official for the provider as approved on the CMS-855 Enrollment Application.

**Step 19.** The authorized or delegated official should enter their complete name as it was entered on the CMS-855 enrollment application along with their title.

| Step | 20. | Click | Electro | nically | / Sign. |
|------|-----|-------|---------|---------|---------|
|------|-----|-------|---------|---------|---------|

|      | L certify that I have been duly and lea                                                                                                    | ally authorized to sign this form *                                                                                                    |  |  |  |  |
|------|----------------------------------------------------------------------------------------------------|----------------------------------------------------------------------------------------------------|--|--|--|--|
|      | <ul> <li>If I am signing on behalf of a Provider/Facility, I certify that I have been duly and legally authorized to sign this form on the behalf of the provider/Provider/Facility as reported to the Provider Enrollment Department on the CMS-855 form. (If you are unsure who the authorized official or delegated official you may review your 855 application/PECOS or contact your site administrator).</li> </ul> |                                                                                                    |  |  |  |  |
|      | I understand that I am using electroni                                                                                                    | ic means to sign this document, and I consent to signing this document electronically. *                                                                                                    |  |  |  |  |
| 18 🛛 | I understand that by typing my inform<br>clicking the "Electronically Sign" butto                                                                                                    | ation below, I am certifying that I am the person identified by this information, and that my providing this information and<br>on will constitute my electronic signature. *                                                                                                    |  |  |  |  |
|      | I understand that CMS information se<br>appropriate measures to prevent their                                                                                                    | ecurity policy strictly prohibits the sharing or loaning of Medicare-assigned IDs and passwords and that I must take<br>r unauthorized disclosure or modification. I further understand that the violation of this policy will result in revocation of all                                                                                       |  |  |  |  |
|      | methods of system access, including<br>I understand that unauthorized use of                                                                                                    | but not limited to, EDI front-end access or VDC RACF user access. *<br>f, or access to, information contained on this websites may constitute a violation of state and federal law, resulting in                                                                                                    |  |  |  |  |
|      | methods of system access, including<br>I understand that unauthorized use of<br>possible civil and criminal penalties. I                                                                                                    | f, or access to, information contained on this websites may constitute a violation of state and federal law, resulting in<br>understand all use and/or access to this web site is subject to monitoring. *                                                                                                    |  |  |  |  |
|      | methods of system access, including<br>I understand that unauthorized use of<br>possible civil and criminal penalties. I<br>*Authorized Official's Name:                                                                                                    | but not limited to, EDI front-end access or VDC RACF user access. *<br>f, or access to, information contained on this websites may constitute a violation of state and federal law, resulting in<br>understand all use and/or access to this web site is subject to monitoring. *<br>Name (ex. John Smith)                                       |  |  |  |  |
| 19   | methods of system access, including<br>I understand that unauthorized use of<br>possible civil and criminal penalties. I<br>*Authorized Official's Name:<br>*Authorized Official's Title:                                                                                                    | Initial distributed to, EDI front-end access or VDC RACF user access.*         f, or access to, information contained on this websites may constitute a violation of state and federal law, resulting in understand all use and/or access to this web site is subject to monitoring.*         Name (ex. John Smith)         Title                |  |  |  |  |
| 19   | methods of system access, including<br>I understand that unauthorized use of<br>possible civil and criminal penalties. I<br>*Authorized Official's Name:<br>*Authorized Official's Title:<br>Date:                                                                                                    | but not limited to, EDI front-end access or VDC RACF user access.*         f, or access to, information contained on this websites may constitute a violation of state and federal law, resulting in understand all use and/or access to this web site is subject to monitoring.*         Name (ex. John Smith)         Title         07/17/2017 |  |  |  |  |

Once completed, the **EDI Enrollment Complete** screen will display. This screen will provide the Packet ID (PID) information. You will also have the option to print the packet, finish and exit, or start a new packet.

| National<br>Set | Government<br>rvices. |                                                                                                    |                  | NGSMedicare |
|-----------------|-----------------------|----------------------------------------------------------------------------------------------------|------------------|-------------|
|                 |                       | EDI Enrollment Complete                                                                                            |                  |             |
|                 |                       | Your Enrollment Packet has been submitted successfully.<br>A confirmation e-mail has been sent.                    |                  |             |
|                 |                       | Your Packet ID (PID) is:                                                                                           |                  |             |
|                 | lf you                | Please make a note of your PID for future reference.<br>I wish to submit a new Enrollment Packet, you may do so no | Ψ.               |             |
|                 | Print This Packet     | Finish and Exit                                                                                                    | Start New Packet |             |

#### <Return to Table of Contents>

## <u>I'm a Provider Who Will Submit Claims and/or Receive Remits Through a Billing</u> Service

Follow the steps outlined below if you are a provider that will be submitting claims and/or receiving remits through a billing service to NGS.

# **Step 1.** From the EDI Guided Enrollment select "I need to complete a Registration Form. (EDI Registration Form includes all EDI Part A and Part B scenarios such as claims and remits)".

- This option is used to link a provider to a billing service's trading partner ID.
  - Providers/facilities can request to be linked to a billing service's trading partner ID for batch EDI transactions.
  - The provider must submit this form and it must be signed by an authorized or delegated official (as listed in section 5 and 6 for authorized officials or section 15 and 16 for delegated officials) on the approved CMS-855 application at the time of enrollment into the Medicare Program.

#### Step 2. Choose Billing Service from the Method of Electronic Submission.

• This indicates with which method you will be submitting your claims to NGS.

**Step 3. Billing Service Contact Information fields.** For a Billing Service, enter the First and Last name of the employee within the Billing Service company who would be responsible for questions regarding EDI transactions as well as their email address. We would contact them in the event that something was wrong with the format of the claim.

**Step 4. Billing Service/Vendor Information fields – Note** this section is used to enter the billing service's name, address and telephone number.

Step 5. Click Next.

|                |                                      | EDI Guided Enrollment                                                                            |
|----------------|--------------------------------------|--------------------------------------------------------------------------------------------------|
| * - Required   | d                                    |                                                                                                  |
| Entry Pro      | cess Questions                       |                                                                                                  |
| Please select  | from the following                   |                                                                                                  |
| I need to c    | omplete a Part A Logon Requ          | iest Form. 3                                                                                     |
| I need to c    | omplete a Registration Form.         | (EDI Registration Form includes all EDI Part A and Part B scenarios such as claims and remits) 🕄 |
|                | * Method of Electronic<br>Submission | Billing Service V                                                                                |
| I am a pro     | vider who only needs to fill out     | t an EDI Enrollment Agreement.                                                                   |
| 🔄 I am a billi | ng service that needs to comp        | lete a Part A Logon Request Form. (I have a Letter of Authorization PIN)                         |
|                | Billing Service Contact              | Information                                                                                      |
|                | * Contact First Name                 | Jane                                                                                             |
|                | * Contact Last Name                  | Smith                                                                                            |
| 3              | * Email                              | j.smith@email.com                                                                                |
|                | * Verify E-mail                      | j.smith@email.com                                                                                |
|                | Billing Service/Vendor               | Information                                                                                      |
|                | * Billing Service/Vendor<br>Name 🕄   | Billing Service Name                                                                             |
|                | * Street Address                     | 100 Any Street                                                                                   |
| 4              | * City                               | Anytown                                                                                          |
|                | * State                              | NY V *Zip i5555-5555                                                                             |
|                | * Telephone Number                   | (555) 555-5555                                                                                   |
|                | Telephone Number<br>Extension        |                                                                                                  |
|                |                                      | 5 Next                                                                                           |

**Step 6.** Complete the following fields as it applies to the provider of services in the **General Information** section.

- Entity Name Enter the provider name as it was approved on the CMS-855 Enrollment Applications.
- *Street Address* Enter the provider's physical address or corporate address as approved on the CMS-855 Enrollment Application.
- *City State Zip Code* Enter the corresponding city, state and Zip Code that match the provider's physical/corporate address as approved on the CMS-855 Enrollment Application.
- Telephone number Enter the contact's telephone number.
- *Contact First Name* Enter the first name of the contact within the provider's office in the event that NGS has questions about the enrollment.
- *Contact Last Name* Enter the last name of the contact within the provider's office in the event that NGS has questions about the enrollment.

- *Title* Enter the title of the contact person within the provider's office.
- *Email Address* Enter the email address for either the provider contact or the provider. We will send all communications regarding the EDI enrollment request to this address.

**Step 7.** Select the contract in which the provider is enrolled in the Medicare Program in the **Contract Code** field.

| National Governme<br>Services. | int                        |                                          | <u>NGSMedicare</u> | <u>Help</u> |
|--------------------------------|----------------------------|------------------------------------------|--------------------|-------------|
| * - Required                   |                            | EDI Guided Enrollment                    |                    |             |
| General Int                    | formation                  |                                          |                    |             |
|                                |                            | Check here if this is a corporate office |                    |             |
|                                | * Entity Name              | Entity Name                              |                    |             |
|                                | * Street Address           | Street Address                           |                    |             |
|                                | * City                     | City                                     |                    |             |
|                                | * State                    | ✓ <b>* Zip</b>                           |                    |             |
|                                | * Telephone Number         | (                                        |                    |             |
| 6                              | Telephone Number Extension |                                          |                    |             |
| -                              | * Contact First Name       | Contact First Name                       |                    |             |
|                                | * Contact Last Name        | Contact Last Name                        |                    |             |
|                                | * Title                    | Title                                    |                    |             |
|                                | * Email                    | E-mail                                   |                    |             |
|                                | * Verify E-mail            | Verify E-mail                            |                    |             |
| -                              | * Contractor Code          | Select Contractor V                      |                    |             |
|                                | Bac                        | k Next                                   |                    |             |

**Step 8.** Complete the following fields as it applies to the provider of services in the *PTAN/NPI Information* section.

- *Primary PTAN* Enter the provider's primary PTAN. It maybe the group PTAN, sole practitioner PTAN, or the facility PTAN. Individual member PTANs associated with a group are not required and should not be entered on the form.
- *Primary NPI* Enter the provider's primary NPI. Individual member NPIs associated with a group are not required and should not be entered on the form.
- Provider/Facility Name -
  - If this is the same information entered in the General Information section, you may check the box at the top of this section labeled "Check here if address is the same as above".
  - If the provider's office location is not the same as their corporate or primary location then they
    would enter the Provider's secondary location address as approved on the CMS-855 Enrollment
    Application.
    - i. Provider/Facility Name
    - ii. Provider/Facility Physical Address
    - iii. City
    - iv. State
    - v. Zip
    - vi. Phone number

**Note:** If there are additional PTAN/NPI numbers to include click the **Show Additional PTAN/NPI** button and complete the PTAN/NPI information.

- You can enter up to 25 additional PTAN/NPI combinations.
- They must all be for the same Medicare Contractor Code.
- They must all have the same Authorized or Delegated official.
- You must click the ADD button once the additional provider/facility's information has been added. You must click the ADD button for them to be included in the request.

#### Step 9. Click Next.

|      | * Contractor Code                    | 13201 - JK Part A NY Y                     |
|------|--------------------------------------|--------------------------------------------|
| PTAN | N/NPI Information                    |                                            |
|      |                                      | Check here if address is the same as above |
|      | * Primary PTAN                       |                                            |
|      | * Primary NPI                        |                                            |
|      |                                      |                                            |
| 0    | * Provider/Facility Name             | My Hospital                                |
| •    | * Provider/Facility Physical Address | 200 Another Street                         |
|      | * City                               | Anycity                                    |
|      | * State                              | NY • Zip 55555-5555                        |
|      | * Telephone Number                   | (315) 555-5555                             |
|      | Telephone Number Extension           |                                            |
|      |                                      | Show Additional PTAN/NPI                   |
|      | Bad                                  | ck 9 Next                                  |

**Step 10.** In the *Choose Transaction Selection* field, select all the EDI Electronic Transactions you will be exchanging with NGS. Be sure these are transactions that your Clearinghouse has been approved to exchange.

- Setup or change your setup for sending (837) claims electronically.
- Setup or change your setup for sending Health Care Claim Status Request and Response (276/277) files electronically.
- Setup or change your setup for receiving (835) remits electronically.
- 275 Electronic Attachment. Note for Part B providers: For more information on the 275 Electronic Attachment, please view the <u>NGS X12/HL7 Claims Attachment Companion Guide</u>.

#### Step 11. Click Submit.

| A Nationa | l Government<br>ervices.                                                                                           | <u>NGSMedicare</u> | <u>Help</u> |
|-----------|----------------------------------------------------------------------------------------------------|--------------------|-------------|
|           | EDI Guided Enrollment                                                                                              |                    |             |
|           | Choose Transaction Selection                                                                                       |                    |             |
|           | Please select at least one of the following transactions.(Please select all which apply)                           |                    |             |
|           | Setup or change your setup for sending (837) claims electronically                                                 |                    |             |
| 10        | Setup or change your setup for sending Health Care Claim Status Request and Response(276/277) files electronically |                    |             |
|           | Setup or change your setup for receiving (835) remits electronically                                               |                    |             |
|           | 275 Electronic Attachment                                                                                          |                    |             |
|           | Back Submit                                                                                                    |                    |             |
|           |                                                                                                    |                    |             |

The specific EDI Enrollment Forms will be presented for completion based on the transaction selections chosen on the previous screen.

• **Note:** If the provider already has an EDI ERA Enrollment Agreement and/or EDI Enrollment Agreement on file, the provider will be given the option to complete another agreement. Another is not required as long as the provider is actively participating electronically in the EDI program.

| EDI Enrollment Agreement For Example of prompt received if a form is already on file.                                                       |
|----------------------------------------------------------------------------------------------------|
| Important Notice                                                                                                    |
| This PTAN/NPI already has a completed EDI Enrollment Agreement Form on file. An additional agreement is not required to complete the setup. |
| NPI:                                                                                                    |
| PTAN:                                                                                                    |
| Would you like to proceed in completing a new EDI Enrollment Agreement?                                                                     |
| Yes No                                                                                                    |

- I. Select No if you do not want to complete a new agreement. Then skip steps A-I.
- II. Select **Yes** if you want to complete a new agreement. Then continue to <u>Step A</u>.

If the provider is enrolling for 835 Remits the EDI ERA Enrollment Form will be presented. If "Setup or change your setup for receiving (835) remits electronically" was not selected, skip to <u>Step 12</u>.

Step A. In the Provider Information section, enter the Doing Business As Name (D.B.A) if applicable.

| National Covernment<br>Services. |                         | <u>NGSMedicare</u> | Create New Packet | <u>Help</u> | î |
|----------------------------------|-------------------------|--------------------|-------------------|-------------|---|
|                                  | EDI ERA Enrollment Forn | n 1                |                   |             |   |
| Provider Information             |                         |                    |                   |             |   |
| * - Required                     |                         |                    |                   |             |   |
| Provider Name                    | The Entity              |                    |                   |             |   |
| Doing Business As Name<br>(DBA)  |                         |                    |                   |             |   |
| Street Address:                  | Any Street              |                    |                   |             |   |
| City:                            | Anytown                 |                    |                   |             |   |
| State:                           | NY                      |                    |                   |             |   |
| Zip:                             | 55555-5555              |                    |                   |             |   |

- Step B. In the Provider Identifiers Information section, choose the applicable identifier in the **Provider Identifiers** field.
- Step C. The next field will be dependent on the Provider Identifier selected, enter the corresponding number based on selection.
- **Step D.** Enter the Trading Partner ID if applicable.

| Provider Identifiers Information              | tion                                                                         |  |
|-----------------------------------------------|------------------------------------------------------------------------------|--|
| Contractor Code                               | 13201 - JK Part A NY                                                         |  |
| * Provider Identifiers                        | Provider Federal Tax Identification Number<br>Employer Identification Number |  |
| * Provider Federal T                          |                                                                              |  |
| National Provider Identifier<br>(NPI):        |                                                                              |  |
| Assigning Authority:                          | MEDICARE                                                                     |  |
| Trading Partner ID:                           |                                                                              |  |
| Provider Transaction Access<br>Number (PTAN): |                                                                              |  |

Step E. In the ERA Information section, choose Billing Service as the Method of Retrieval.

| Electronic Remittance Advic<br>Preference for Aggregation of | e Information<br>of Remittance Data (e.g., Account Number Linkage to Provider Identifier): |
|--------------------------------------------------------------|--------------------------------------------------------------------------------------------|
| Provider Federal Tax<br>Identification Number:               |                                                                                            |
| National Provider Identifier<br>(NPI):                       |                                                                                            |
| * Method of Retrieval:                                       | Billing Service                                                                            |
| Electronic Remittance Advic                                  | Clearinghouse<br>Direct From Contractor                                                    |

**Step F.** In the ERA Vendor Information section, select the vendor name from the drop-down and complete the vendor contact person information.

| Elec | Electronic Remittance Advice Vendor Information |                       |   |  |  |  |
|------|-------------------------------------------------|-----------------------|---|--|--|--|
|      | * Vendor Name:                                  | ABILITY Network, Inc. | ) |  |  |  |
|      | * Contact First Name:                           | Ven                   |   |  |  |  |
| Ø    | * Contact Last Name:                            | Dor                   | ) |  |  |  |
|      | * Email:                                        | v.dor@email.com       | ) |  |  |  |
|      | * Verify Email:                                 | v.dor@email.com       | ] |  |  |  |

**Note:** If you choose "Other" in the Vendor Name field, the Vendor Information section will appear, complete the fields in this section to add the information for the Vendor not listed in the Vendor Name drop-down.

| Electronic Remittance Advice Vendor | r Information          |
|-------------------------------------|------------------------|
| * Vendor Name:                      | Other V                |
|                                     |                        |
| * Contact First Name:               | Jane                   |
| * Contact Last Name:                | Smith                  |
| * Email:                            | j.smith@email.com      |
| * Verify Email:                     | j.smith@email.com      |
| Vendor Information                  |                        |
| * Vendor Name:                      | The Vendor             |
| * Street Address:                   | 100 Any Street         |
| * City:                             | Anytown                |
| * State:                            | NY 🗸 * Zip: 55555-5555 |
| * Telephone Number:                 | (555) 555-5555         |
| Telephone Ext:                      |                        |

**Note:** You will need to complete the Authorized Signature section before completing the Terms and Conditions section.

| Authorized Signature            |                                            |
|---------------------------------|--------------------------------------------|
| * Name of Person<br>Submitting: | Name of Person Submitting (ex. John Smith) |
| * Title of Person Submitting:   | Title of Person Submitting                 |
| Date:                           | 11/15/2017                                 |

**Step G.** Read through the Terms and Conditions. Note the requirements for who may sign the documents. It must be an Authorized or Delegated Official for the provider as approved on the CMS-855 Enrollment Application. Then check mark each of the boxes for the terms and conditions.

**Step H.** The Authorized or Delegated official should enter their complete name as it was entered on the CMS-855 enrollment application and enter the title of the authorized or delegated official.

#### Step I. Click Electronically Sign.

|                                                                                                    |                                                                                                    | _  |
|----------------------------------------------------------------------------------------------------|----------------------------------------------------------------------------------------------------|----|
| clearinghouse or changing from or<br>MAC, or CEDI if their existing clea<br>instance.                                                                                                    | re billing agent to another. Additionally, providers are not required to notify their H, Carrier, RHH, A/B<br>aringhouse begins to use alternate software; the clearinghouse is responsible for notification in that                                                                                                    | ^  |
| FIs, Carriers, RHHIs, A/B MACs, a<br>CEDI in writing in advance of a cha<br>date on which the provider will disc<br>additional types of EDI transaction                                                                                                    | and CEDI must inform providers that providers are obligated to notify their FI, Carrier, RHHI, A/B MAC, or<br>ange that involves a change in the billing agent(s) or clearinghouse(s) used by the provider, the effective<br>continue using a specific billing agent and/or clearinghouse, if the provider wants to begin to use<br>rs, or of other changes that might impact their use of ERA.                                                                                                    | Ì  |
| When an FI, Carrier, RHHI, A/B M.<br>send ERA transactions to a third p<br>file for that provider or supplier. Th                                                                                                    | AC, or CEDI receives a signed request from a provider or supplier to accept ERA transactions from or<br>party, the FI, Carrier, RHHI, A/B MAC, or CEDI must verify that an ERA Enrollment Form is already on<br>the request cannot be processed until both are submitted/issued.                                                                                                    | ~  |
|                                                                                                    |                                                                                                    |    |
| I have read and agree with the a                                                                                                    | above terms. *                                                                                                    |    |
| <ul> <li>If I am signing on behalf of a<br/>form on the behalf of the pro<br/>CMS-855 form. (If you are u<br/>855 application/PECOS or</li> </ul>                                                                                                    | I Provider/Facility, I certify that I have been duly and legally authorized to sign this<br>wider/Provider/Facility as reported to the Provider Enrollment Department on the<br>Insure who the authorized official or delegated official you may review your<br>contact your site administrator).                                                                                                    |    |
| I understand that I am using ele<br>electronically. *                                                                                                    | ctronic means to sign this document, and I consent to signing this document                                                                                                    |    |
| <ul> <li>I understand that by typing my in<br/>and that my providing this inform<br/>signature. *</li> </ul>                                                                                                    | nformation below, I am certifying that I am the person identified by this information<br>mation and clicking the "Electronically Sign" button will constitute my electronic                                                                                                    |    |
| I understand that CMS informati<br>and passwords and that I should<br>modification. I further understan<br>access, including but not limited                                                                                                    | ion security policy strictly prohibits the sharing or loaning of Medicare-assigned IDs<br>d take appropriate measures to prevent their unauthorized disclosure or<br>nd that the violation of this policy will result in revocation of all methods of system<br>d to, EDI front-end access or VDC RACF user access. *                                                                                                    |    |
| I understand that unauthorized u<br>violation of state and federal law<br>access to this web site is subject                                                                                                    | use of, or access to, information contained on this web sites may constitute a<br>w, resulting in possible civil and criminal penalties. I understand all use and/or<br>ct to monitoring. *                                                                                                    |    |
| * Authorized Official's Name:                                                                                                    | Jane Smith                                                                                                    |    |
| * Authorized Official's Title:                                                                                                    | Owner                                                                                                    |    |
| Date:                                                                                                    | 07/26/2017                                                                                                    |    |
|                                                                                                    | Jer/trading partner attests that it has executed Business Associate Agreements (contracts), as mandated by                                                                                                    | by |
| ay signing this Agreement, the provid<br>IIPAA and ARRA/HITECH with each<br>IIPAA and ARRA/HITECH, for notific<br>The legal authority for the collection o<br>provided will be used to further docun<br>iny part of the requested information<br>2enters for Medicare and Medicaid S | o of its business associates. Moreover, the trading partner attests that it has full responsibility, as mandated<br>cation of breaches of protected health information caused by the trading partner or its business associates.<br>of information on this form is authorized by section 1869 (a)(3) of the Social Security Act. The information<br>ment your claim. Submission of the information requested on this form is voluntary, but failure to provide all<br>may affect the determination of your claim. Information you furnish on this form may be disclosed to the<br>iervices or another person or government agency only with respect to the Medicare Program and to comply | DI |

For all selections, an EDI Enrollment Agreement will be presented for the provider to electronically sign.

If an EDI Enrollment Agreement is already on file for the PTAN/NPI combination entered, you will see a prompt notifying you that the form is already on file.

| EDI Enrollment Agreement For Example of prompt received if a form is already on file.                                                       |
|----------------------------------------------------------------------------------------------------|
| Important Notice                                                                                                    |
| This PTAN/NPI already has a completed EDI Enrollment Agreement Form on file. An additional agreement is not required to complete the setup. |
| NPI:                                                                                                    |
| PTAN:                                                                                                    |
| Would you like to proceed in completing a new EDI Enrollment Agreement?                                                                     |
| Yes No                                                                                                    |

- a. Select No if you do not want to complete a new agreement. Then skip to Step 16.
- b. Select **Yes** if you want to complete a new agreement. Then continue to <u>Step 12</u>.

If an EDI Enrollment Agreement is not already on file, the form will be presented for you to electronically sign.

**Step 12.** Read through the Terms and Conditions on the EDI Enrollment Agreement screen. Note the requirements for who may sign the documents. It must be an Authorized or Delegated Official for the provider as approved on the CMS-855 Enrollment Application.

Step 13. Check mark each of the boxes for the terms and conditions.

**Step 14.** The Authorized or Delegated official should enter their complete name as it was entered on the CMS-855 enrollment application and enter the title of the authorized or delegated official.

Step 15. Click Electronically Sign.

| 2 | A. The prov<br>1. That it w<br>2. That it w<br>without the<br>consent, or                  | vider agrees to the following provision<br>ill be responsible for all Medicare clain<br>ill not disclose any information concer<br>express written permission of the Me<br>to bill insurance primary or suppleme | is for submitting Medicare claims electronically to CMS or to CMS <sup>-</sup> Fis, Carriers, RtHis, A/B MACs or CEDI:<br>ms submitted to CMS or a designated CMS contractor by itself, its employees, or its agents;<br>ming a Medicare beneficiary to any other person or organization, except CMS and/or its Fis, Carriers, RtHis, A/B MACs, DME MACs or CEDI<br>dirare beneficiary or his/her person to regal guardian or where required for the care and treatment of a beneficiary who is unable to provide written<br>entary to Medicare, or as required by State or Federal law; | ^    |
|---|--------------------------------------------------------------------------------------------|----------------------------------------------------------------------------------------------------|----------------------------------------------------------------------------------------------------|------|
|   | 3. That it wi<br>signatures<br>4. That it wi<br>Beneficiary<br>Beneficiary<br>Date(s) of s | ill submit claims only on behalf of thos<br>on behalf of beneficiaries, are on file;<br>ill ensure that every electronic entry c<br>'s name;<br>'s health insurance claim number;<br>service;                    | se Medicare beneficiaries who have given their written authorization to do so, and to certify that required beneficiary signatures, or legally authorized<br>an be readily associated and identified with an original source document. Each source document must reflect the following information:                                                                                                    | ~    |
|   | □ I certify that<br>• If I am s<br>Enrollme<br>adminis                                     | t I have been duly and legally authori;<br>igning on behalf of a Provider/Facility<br>ent Department on the CMS-855 form<br>strator).                                                                            | zed to sign this form. *<br>; I certify that I have been duly and legally authorized to sign this form on the behalf of the provider/Provider/Provider/Facility as reported to the Provider<br>; (If you are unsure who the authorized official or delegated official you may review your 855 application/PECOS or contact your site                                                                                                    |      |
| 3 | I understan I understan constitute n                                                       | d that I am using electronic means to<br>d that by typing my information below<br>my electronic signature, *                                                                                                    | sign this document, and I consent to signing this document electronically. *<br>, I am certifying that I am the person identified by this information, and that my providing this information and clicking the "Electronically Sign" button to                                                                                                    | will |
|   | I understan<br>unauthorize<br>VDC RACF                                                     | ed that CMS information security policy<br>ed disclosure or modification. I further                                                                                                    | y strictly prohibits the sharing or loaning of Medicare-assigned IDs and passwords and that I must take appropriate measures to prevent their<br>understand that the violation of this policy will result in revocation of all methods of system access, including but not limited to, EDI front-end access                                                                                                    | or   |
|   | I understan<br>understand                                                                  | d that unauthorized use of, or access<br>all use and/or access to this web site                                                                                                    | to, information contained on this websites may constitute a violation of state and federal law, resulting in possible civil and criminal penalties. I<br>is subject to monitoring, *                                                                                                    |      |
|   |                                                                                            | * Authorized Official's Name:                                                                                                    | Name (ex. John Smith)                                                                                                    |      |
|   | 14                                                                                         | * Authorized Official's Title:                                                                                                    | Title                                                                                                    |      |
|   |                                                                                            |                                                                                                    |                                                                                                    |      |

The EDI Registration Form will now display.

Step 16. In Section I: Action choose Link to Third Party in the Action field,

**Step 17.** Enter the Billing Service's Trading Partner ID for the Contract Code the provider bills their claims through in the *Trading Partner ID* field.

| National Government<br>Services. |                                                              |                      |           |            |     |   | <u>NGSMedicare</u> | <u>Create New Packet</u> | <u>Help</u> | ^      |
|----------------------------------|--------------------------------------------------------------|----------------------|-----------|------------|-----|---|--------------------|--------------------------|-------------|--------|
|                                  |                                                              |                      | EDI Regis | stration F | orm |   |                    |                          |             |        |
| Section I: Action                | ion                                                          |                      |           |            |     |   |                    |                          |             |        |
| * - Required                     | * Action:                                                    | Link To Third Party  |           |            |     | ~ |                    |                          |             |        |
|                                  | Submitter Type:                                              | oleanighouse         |           |            |     |   |                    |                          |             |        |
|                                  | * Trading Partner ID                                         |                      |           |            |     |   |                    |                          |             |        |
| s                                | Select Transactions Authorize                                | d for this Submitter | r         |            |     |   |                    |                          |             |        |
|                                  | ASC X12 837 Claim<br>ASC X12 276/277 Claims Status &         | & Response           |           |            |     |   |                    |                          |             |        |
|                                  | ASC X12 835 Remittance                                       |                      |           |            |     |   |                    |                          |             |        |
|                                  | 275 Electronic Attachment     Update Trading Partner Demogra | phic Information     |           |            |     |   |                    |                          |             |        |
| Section II: Pro                  | ovider/Facility Information                                  |                      |           |            |     |   |                    |                          |             | $\sim$ |

**Step 18.** Scroll down to the *Terms and Conditions* and check each of the boxes for the *Terms and Conditions*. Note the requirements for who may sign the documents. It must be an Authorized or Delegated Official for the provider as approved on the CMS-855 Enrollment Application.

**Step 19.** The Authorized or Delegated official should enter their complete name as it was entered on the CMS-855 enrollment application along with their title.

#### Step 20. Click Electronically Sign.

|    | Terms and Conditions                                                                                                    |                                                                                                    |  |  |  |
|----|----------------------------------------------------------------------------------------------------|----------------------------------------------------------------------------------------------------|--|--|--|
|    | I certify that I have been duly and legal                                                                                                    | ally authorized to sign this form.*                                                                                                    |  |  |  |
|    | <ul> <li>If I am signing on behalf of a Provider/Facility, I certify that I have been duly and legally authorized to sign this form on the behalf of the provider/Provider/Facility as reported to the Provider Enrollment Department on the CMS-855 form. (If you are unsure who the authorized official or delegated official you may review your 855 application/PECOS or contact your site administrator).</li> </ul>                  |                                                                                                    |  |  |  |
|    | I understand that I am using electroni                                                                                                    | ic means to sign this document, and I consent to signing this document electronically. *                                                                                                    |  |  |  |
| 18 | <ul> <li>I understand that by typing my inform<br/>clicking the "Electronically Sign" butto</li> </ul>                                                                                                    | ation below, I am certifying that I am the person identified by this information, and that my providing this information and<br>on will constitute my electronic signature. *                           |  |  |  |
|    | I understand that CMS information security policy strictly prohibits the sharing or loaning of Medicare-assigned IDs and passwords and that I must take<br>appropriate measures to prevent their unauthorized disclosure or modification. I further understand that the violation of this policy will result in revocation of all<br>methods of system access, including but not limited to. EDI front-end access or VDC RACE user access. |                                                                                                    |  |  |  |
|    | I understand that unauthorized use of<br>possible civil and criminal penalties. I                                                                                                    | f, or access to, information contained on this websites may constitute a violation of state and federal law, resulting in understand all use and/or access to this web site is subject to monitoring. * |  |  |  |
|    |                                                                                                    |                                                                                                    |  |  |  |
|    | *Authorized Official's Name:                                                                                                    | Name (ex. John Smith)                                                                                                    |  |  |  |
|    | *Authorized Official's Name:<br>*Authorized Official's Title:                                                                                                    | Name (ex. John Smith) Title                                                                                                    |  |  |  |
|    | *Authorized Official's Name:<br>*Authorized Official's Title:<br>Date:                                                                                                    | Name (ex. John Smith)           Title           07/17/2017                                                                                                    |  |  |  |

Once completed, the **EDI Enrollment Complete** screen will display. This screen will provide the Packet ID (PID) information. You will also have the option to print the packet, finish and exit, or start a new packet.

| Anational<br>Set | Covernment<br>rvices. |                                                                                                    |                  | NGSMedicare |
|------------------|-----------------------|----------------------------------------------------------------------------------------------------|------------------|-------------|
|                  |                       | EDI Enrollment Complete                                                                                                 |                  |             |
|                  |                       | Your Enrollment Packet has been submitted successfully.<br>A confirmation e-mail has been sent.                         |                  |             |
|                  |                       | Your Packet ID (PID) is:                                                                                                |                  |             |
|                  | I                     | Please make a note of your PID for future reference.<br>f you wish to submit a new Enrollment Packet, you may do so now | ι.               |             |
|                  | Print This Packet     | Finish and Exit                                                                                                    | Start New Packet |             |

<Return to Table of Contents>

## <u>I'm a Clearinghouse and need to obtain a new/update an existing Trading Partner</u> ID

Follow the steps outlined below if you are a clearinghouse that needs to obtain a new/update an existing Trading Partner ID.

**Step 1.** From the EDI Guided Enrollment select "I need to complete a Registration Form. (EDI Registration Form includes all EDI Part A and Part B scenarios such as claims and remits)".

- Clearinghouse's can request a NEW Trading Partner ID for batch EDI transactions.
- Clearinghouse's can request to modify a Trading Partner ID for batch EDI transactions.
   Update Clearinghouse Contact names, Demographics, add/change EDI Transactions.
- When a clearinghouse is completing the EDI Guided Enrollment for any of the above reasons, a
  person within the Clearinghouse that is responsible for the EDI Transactions must sign the EDI
  Registration.

#### Step 2. Choose Clearinghouse from the Method of Electronic Submission.

• This indicates with which method you will be submitting your claims to NGS.

**Step 3.** Select the clearinghouse that that will be transmitting EDI transactions to NGS from the *Clearinghouse Name* drop-down.

- This option will appear after Clearinghouse is chosen as the *Method of Electronic Submission*.
  - These Clearinghouses have all passed the required CMS testing.
  - If you do not see your Clearinghouse listed please select 'Other' and enter their information in the sections provided. There may be some testing required prior to submitting claims. This will be determined when the request is processed.

**Step 4. Clearinghouse Contact Information fields –** For a Clearinghouse, enter the First and Last name of the employee within the Clearinghouse company who would be responsible for questions regarding EDI transactions as well as their email address. We would contact them in the event that something was wrong with the format of the claim.

#### Step 5. Click Next.

| National Government<br>Services.          | NGSMedicare                                                                                    | <u>Help</u> |
|-------------------------------------------|------------------------------------------------------------------------------------------------|-------------|
| * - Required                              | EDI Guided Enrollment                                                                          |             |
| Entry Process Questions                   |                                                                                                |             |
| Please select from the following          |                                                                                                |             |
| I need to complete a Part A Logon Req     | uest Form. 🕄                                                                                   |             |
| need to complete a Registration Form      | (EDI Registration Form includes all EDI Part A and Part B scenarios such as claims and remits) |             |
| * Method of Electronic<br>Submission      | Clearinghouse                                                                                  |             |
| * Clearinghouse Name                      | ABILITY Network, Inc.                                                                          |             |
| I am a provider who only needs to fill or | t an EDI Enrollment Agreement. 🟮                                                               |             |
| I am a provider who needs to complete     | a Part A Logon Request Form Letter Of Authorization                                            |             |
| I am a billing service that needs to com  | olete a Part A Logon Request Form. (I have a Letter of Authorization PIN) 3                    |             |
| Clearinghouse Contac                      | t Information                                                                                  |             |
| * Contact First Name                      | Jane                                                                                           |             |
| * Contact Last Name                       | Clearinghouse                                                                                  |             |
| 4 * Email                                 | J.Clearinghouse@email.com                                                                      |             |
| * Verify E-mail                           | J.Clearinghouse@email.com                                                                      |             |
|                                           | 5 Next                                                                                         |             |

**Step 6.** Complete the following fields as it applies to the Clearinghouse in the **General Information** section.

- Entity Name Enter the legal business name of the Clearinghouse.
- Street Address Enter the clearinghouse's physical address or corporate address.
- *City State Zip Code* Enter the corresponding City, State, and Zip Code that match the Clearinghouse's physical/corporate address.
- Telephone number Enter the Clearinghouse's telephone number to their office.
- Contact First Name Enter the first name of the contact within the Clearinghouse in the event that NGS has questions.
- *Contact Last Name* Enter the last name of the contact within the Clearinghouse in the event that NGS has questions.
- *Title* Enter the title of the contact person within the Clearinghouse.
- Email Address Enter the email address for Clearinghouse contact. We will send all communications
  regarding the EDI Enrollment Request to this address.

**Step 7.** Select the contract in which the Clearinghouse is requesting a NEW/modifying a Trading Partner ID in the *Contract Code* field.

| National Covernme<br>Services. | nt                         |                                          | <u>NGSMedicare Help</u> |
|--------------------------------|----------------------------|------------------------------------------|-------------------------|
| * - Required                   |                            | EDI Guided Enrollment                    |                         |
| General Int                    | formation                  |                                          |                         |
|                                |                            | Check here if this is a corporate office |                         |
|                                | * Entity Name              | Entity Name                              |                         |
|                                | * Street Address           | Street Address                           |                         |
|                                | * City                     | City                                     |                         |
|                                | * State                    | ✓ *Zip #####                             |                         |
|                                | * Telephone Number         |                                          |                         |
| 6                              | Telephone Number Extension |                                          |                         |
|                                | * Contact First Name       | Contact First Name                       |                         |
|                                | * Contact Last Name        | Contact Last Name                        |                         |
|                                | * Title                    | Title                                    |                         |
|                                | * Email                    | E-mail                                   |                         |
|                                | * Verify E-mail            | Verify E-mail                            |                         |
| _                              | * Contractor Code          | -Select Contractor                       | <u> </u>                |
|                                | Bao                        | k Next                                   |                         |

**Step 8.** Complete the following fields as it applies to the clearinghouse in the *PTAN/NPI Information* section.

- *Primary PTAN* Enter all Zero's (0) when requesting a NEW or modifying an existing Trading Partner ID (i.e., 0000000000).
- *Primary NPI* Enter all Zero's (0) when requesting a NEW or modifying an existing Trading Partner ID (i.e., 0000000000).
- Provider/Facility Name -
  - If this is the same information entered in the General Information section, you may check the box at the top of this section labeled "Check here if address is the same as above".
  - If the Clearinghouse will be using a different address than previously entered on the form complete the following fields with the clearinghouse's information.
    - i. Clearinghouse Name
    - ii. Clearinghouse Physical Address
    - iii. City
    - iv. State
    - v. Zip
    - vi. Phone number

#### Step 9. Click Next.

|          | * Contractor Code | 13201 - JK Part A NY                       | ~      |
|----------|-------------------|--------------------------------------------|--------|
| PTAN/NPI | Information       |                                            |        |
|          |                   | Check here if address is the same as above |        |
|          | * Primary PTAN    | 000000000                                  |        |
| 8        | * Primary NPI     | 00000000                                   |        |
|          | Bac               | k                                          | 9 Next |

**Step 10.** In the *Choose Transaction Selection* field, select all the EDI Electronic Transactions you will be exchanging with NGS.

- Setup or change your setup for sending (837) claims electronically.
- Setup or change your setup for sending Health Care Claim Status Request and Response (276/277) files electronically.
- Setup or change your setup for receiving (835) remits electronically.

**Step 11.** 275 Electronic Attachment. Note for Part B providers: For more information on the 275 Electronic Attachment, please view the NGS X12/HL7 Claims Attachment Companion Guide by <u>Clicking Here</u>. Click **Submit**.

| Available Covernment Services. |                                                                                                    | <u>NGSMedicare</u> | <u>Help</u> |
|--------------------------------|----------------------------------------------------------------------------------------------------|--------------------|-------------|
|                                | EDI Guided Enrollment                                                                                              |                    |             |
|                                | Choose Transaction Selection                                                                                       |                    |             |
|                                | Please select at least one of the following transactions.(Please select all which apply)                           |                    |             |
|                                | Setup or change your setup for sending (837) claims electronically                                                 |                    |             |
| 1                              | Setup or change your setup for sending Health Care Claim Status Request and Response(276/277) files electronically |                    |             |
|                                | Setup or change your setup for receiving (835) remits electronically                                               |                    |             |
|                                | 275 Electronic Attachment                                                                                          |                    |             |
|                                | Back Submit                                                                                                    |                    |             |
|                                |                                                                                                    |                    |             |

The EDI Registration Form will now display.

**Step 12.** If you are **applying for a new Trading Partner ID**, choose **Obtain TP ID** in the **Action** field within **Section I: Action** and skip to <u>step 15</u>.

| National Covernment<br>Services. | NGSMedicare Create New Packet | <u>Help</u> |
|----------------------------------|-------------------------------|-------------|
|                                  | EDI Registration Form         |             |
| Section I: Action                |                               |             |
| * - Required * Action:           | Obtain TPID ~                 |             |
| * Submitter Type:                | Clearinghouse                 |             |

Step 13. If you are modifying an existing Trading Partner ID, choose Update TP ID in the Action field within Section I: Action.

- This include demographics, transactions, contact names, etc.
  - Note: This will not link a provider to the Trading Partner ID.
  - Note: You must check the Update Trading Partner Demographic Information box under the Selection Transactions Authorized for this Submitter section to update an address or add a contact person.

**Step 14.** Enter the Clearinghouse's Trading Partner ID to be updated in the *Trading Partner ID* field. It must be the ID assigned to the Contract Code listed on the request.

| National Covernment<br>Services. | NGSM                  | <u>Medicare</u> | Create New Packet | <u>Help</u> | ^ |
|----------------------------------|-----------------------|-----------------|-------------------|-------------|---|
|                                  | EDI Registration Form |                 |                   |             |   |
| Section I: Action                |                       |                 |                   |             |   |
| * - Required 13<br>* Action:     | Update TPID 🗸         |                 |                   |             | ľ |
| * Submitter Type:                | Clearinghouse         |                 |                   |             |   |
| * Trading Partner ID             | 123456789             |                 |                   |             |   |

**Step 15.** Scroll down the page and enter the Network Service Vendor's name that is supplying the clearinghouses connection to NGS.

| Contractor Code              | 13201 - JK Part A NY |  |
|------------------------------|----------------------|--|
| * Network Service Vendor:    | Ability              |  |
| Section III: PTAN/NPI Inform | ation                |  |

**Step 16.** Scroll down to the *Terms and Conditions* and check each of the boxes for the *Terms and Conditions*. Note the requirements for who may sign the documents.

Step 17. The Authorized or Delegated official should enter their complete name

Step 18. Click Electronically Sign.

|    | <ul> <li>If I am signing on behalf of a Prov<br/>provider/Provider/Facility as repor<br/>delegated official you may revie</li> </ul>                                                                | ider/Facility, I certify that I have been duly and legally authorized to sign this form on the behalf of the<br>ted to the Provider Enrollment Department on the CMS-855 form. (If you are unsure who the authorized official or<br>wy your 855 application/PECOS or contact your site administrator).                                                                                                    |
|----|----------------------------------------------------------------------------------------------------|----------------------------------------------------------------------------------------------------|
|    | understand that I am using electroni                                                                                                    | ic means to sign this document, and I consent to signing this document electronically. *                                                                                                    |
|    | understand that by typing my inform<br>licking the "Electronically Sign" butto                                                                                                    | ation below, I am certifying that I am the person identified by this information, and that my providing this information and<br>on will constitute my electronic signature. *                                                                                                    |
|    | understand that CMS information se<br>appropriate measures to prevent thei<br>nethods of system access, including<br>understand that unauthorized use o<br>possible civil and criminal penalties. I | scurity policy strictly prohibits the sharing or loaning of Medicare-assigned IDs and passwords and that I must take<br>r unauthorized disclosure or modification. I further understand that the violation of this policy will result in revocation of all<br>but not limited to, EDI front-end access or VDC RACF user access.*<br>f, or access to, information contained on this websites may constitute a violation of state and federal law, resulting in<br>understand all use and/or access to this web site is subject to monitoring.* |
|    | *Authorized Official's Name:                                                                                                    | Name (ex. John Smith)                                                                                                    |
|    |                                                                                                    |                                                                                                    |
| 17 | *Authorized Official's Title:                                                                                                    | Title                                                                                                    |

Once completed, the **EDI Enrollment Complete** screen will display. This screen will provide the Packet ID (PID) information. You will also have the option to print the packet, finish and exit, or start a new packet.

| National<br>Se | Covernment<br>rvices. |                                                                                                    |                  | NGSMedicare |
|----------------|-----------------------|----------------------------------------------------------------------------------------------------|------------------|-------------|
|                |                       | EDI Enrollment Complete                                                                                             |                  |             |
|                |                       | Your Enrollment Packet has been submitted successfully.<br>A confirmation e-mail has been sent.                     |                  |             |
|                |                       | Your Packet ID (PID) is:                                                                                            |                  |             |
|                | If yo                 | Please make a note of your PID for future reference.<br>u wish to submit a new Enrollment Packet, you may do so now |                  |             |
|                | Print This Packet     | Finish and Exit                                                                                                    | Start New Packet |             |

<Return to Table of Contents>

## <u>I'm a Billing Service and need to obtain a new/update an existing Trading Partner</u> ID

Follow the steps outlined below if you are a billing service that needs to obtain a new/update an existing Trading Partner ID.

# **Step 1.** From the EDI Guided Enrollment select "I need to complete a Registration Form. (EDI Registration Form includes all EDI Part A and Part B scenarios such as claims and remits)"

- Billing Services can request a NEW Trading Partner ID for batch EDI transactions.
- Billing Services can request to modify a Trading Partner ID for batch EDI transactions.
   Update Billing Service Contact names, Demographics, add/change EDI Transactions.
- When a Billing Service is completing the EDI Guided Enrollment for any of the above reasons a
  person within the Billing Service that is responsible for the EDI Transactions must sign the EDI
  Registration.

#### Step 2. Choose Billing Service from the Method of Electronic Submission.

• This indicates which entity is making the request to NGS.

**Step 3. Billing Service Contact Information fields -** For a Billing Service, enter the First and Last name of the employee within the Billing Service company who would be responsible for questions regarding EDI transactions as well as their email address. We would contact them in the event that something was wrong with the format of the claim.

**Step 4. Vendor Contact Information fields -** For a Billing Service, enter the First and Last name of the employee within the Software Vendor company who would be responsible for questions regarding EDI transactions. We would contact them in the event that something was wrong with the format of the claim.

#### Step 5. Click Next.

| National Covernment<br>Services.                                                                                                    | <u>NGSMedicare</u> <u>Help</u>                                                                   |
|----------------------------------------------------------------------------------------------------|--------------------------------------------------------------------------------------------------|
|                                                                                                    | EDI Guided Enrollment                                                                            |
| * - Required                                                                                                    |                                                                                                  |
| Entry Process Questions                                                                                                    |                                                                                                  |
| Please select from the following                                                                                                    |                                                                                                  |
| I need to complete a Part A Logon Required                                                                                                    | est Form. 🚯                                                                                      |
| I need to complete a Registration Form.                                                                                                    | (EDI Registration Form includes all EDI Part A and Part B scenarios such as claims and remits) 3 |
| * Method of Electronic<br>Submission                                                                                                    | Billing Service 🗸                                                                                |
| I am a provider who only needs to fill out                                                                                                    | an EDI Enrollment Agreement. 6                                                                   |
| I am a provider who needs to complete a                                                                                                    | a Part A Logon Request Form Letter Of Authorization 3                                            |
| I am a billing service that needs to complete the service that needs to complete the service the service the service | lete a Part A Logon Request Form. (I have a Letter of Authorization PIN) 6                       |
| Billing Service Contact                                                                                                    | Information                                                                                      |
| * Contact First Name                                                                                                    | Bill                                                                                             |
| * Contact Last Name                                                                                                    | Service                                                                                          |
| * Email                                                                                                    | b.service@email.com                                                                              |
| * Verify E-mail                                                                                                    | b.service@email.com                                                                              |
| Vendor Information                                                                                                    |                                                                                                  |
| * Vendor Name                                                                                                    | The Vendor                                                                                       |
| * Street Address                                                                                                    | 100 Their Street                                                                                 |
| 4 * City                                                                                                    | AnyCity                                                                                          |
| * State                                                                                                    | NY ✔ *Zip 55555-5555                                                                             |
| * Telephone Number                                                                                                    | (555) 555-5555                                                                                   |
| Telephone Number<br>Extension                                                                                                    |                                                                                                  |
|                                                                                                    | 5 Next                                                                                           |

**Step 6.** Complete the following fields as it applies to the Clearinghouse in the *General Information* section.

- *Entity Name* Enter the legal business name of the billing service.
- Street Address Enter the billing service's physical address or corporate address.
- *City State Zip Code* Enter the corresponding City, State, and Zip Code that match the billing service's physical/corporate address.
- Telephone number Enter the billing service's telephone number to their office.
- Contact First Name Enter the first name of the contact within the billing service in the event that NGS has questions.
- Contact Last Name Enter the last name of the contact within the billing service in the event that NGS has questions.
- *Title* Enter the title of the contact person within the billing service.

• *Email Address* – Enter the email address for the billing service contact. We will send all communications regarding the EDI Enrollment Request to this address.

**Step 7.** Select the contract in which the billing service is requesting a NEW/modifying a Trading Partner ID in the *Contract Code* field.

| National Governme<br>Services. | int                        |                                             | <u>NGSMedicare Help</u> |
|--------------------------------|----------------------------|---------------------------------------------|-------------------------|
|                                |                            | EDI Guided Enrollment                       |                         |
| * - Required                   |                            |                                             |                         |
| General Int                    | formation                  | Check here if this is a comorate office     |                         |
|                                | * Entity Name              | Entity Name                                 |                         |
|                                | * Street Address           | Street Address                              |                         |
|                                | * City                     | City                                        |                         |
|                                | * State                    | ✓ *Zip #################################### |                         |
|                                | * Telephone Number         |                                             |                         |
|                                | Telephone Number Extension |                                             |                         |
| 6                              |                            |                                             |                         |
|                                | * Contact First Name       | Contact First Name                          |                         |
|                                | * Contact Last Name        | Contact Last Name                           |                         |
|                                | * Title                    | Title                                       |                         |
|                                | * Email                    | E-mail                                      |                         |
|                                | * Verify E-mail            | Verify E-mail                               |                         |
| -                              | * Contractor Code          | Select Contractor                           |                         |
|                                | Bad                        | Next                                        |                         |

**Step 8.** Complete the following fields as it applies to the billing service in the **PTAN/NPI Information** section.

- *Primary PTAN* Enter all Zero's (0) when requesting a NEW or modifying an existing Trading Partner ID (i.e., 000000000).
- Primary NPI Enter all Zero's (0) when requesting a NEW or modifying an existing Trading Partner ID (i.e., 0000000000).
- Provider/Facility Name -
  - If this is the same information entered in the General Information section, you may check the box at the top of this section labeled "Check here if address is the same as above".
  - If the billing service will be using a different address than previously entered on the form complete the following fields with the billing service's information.
    - i. Billing Service Name
    - ii. Billing Service Physical Address
    - iii. City
    - iv. State
    - v. Zip
    - vi. Phone number

#### Step 9. Click Next.

|          | * Contractor Code | 13201 - JK Part A NY 🗸                     |
|----------|-------------------|--------------------------------------------|
| PTAN/NPI | Information       |                                            |
|          |                   | Check here if address is the same as above |
| 8        | * Primary PTAN    | 000000000                                  |
|          | * Primary NPI     | 000000000                                  |
|          | Ва                | sk 9 Next                                  |

**Step 10.** In the *Choose Transaction Selection* field, select all the EDI Electronic Transactions you will be exchanging with NGS.

- Setup or change your setup for sending (837) claims electronically.
- Setup or change your setup for sending Health Care Claim Status Request and Response (276/277) files electronically.
- Setup or change your setup for receiving (835) remits electronically.
- 275 Electronic Attachment. Note for Part B providers: For more information on the 275 Electronic Attachment, please view the <u>NGS X12/HL7 Claims Attachment Companion Guide</u>.

| lationa<br>S | l Government<br>ervices.                                                                                           | <u>NGSMedicare</u> |  |
|--------------|----------------------------------------------------------------------------------------------------|--------------------|--|
|              | EDI Guided Enrollment                                                                                              |                    |  |
|              | Choose Transaction Selection                                                                                       |                    |  |
|              | Please select at least one of the following transactions.(Please select all which apply)                           |                    |  |
|              | Setup or change your setup for sending (837) claims electronically                                                 |                    |  |
| 10           | Setup or change your setup for sending Health Care Claim Status Request and Response(276/277) files electronically |                    |  |
|              | Setup or change your setup for receiving (835) remits electronically                                               |                    |  |
|              | 275 Electronic Attachment                                                                                          |                    |  |
|              | Back                                                                                                    |                    |  |
|              |                                                                                                    |                    |  |
|              |                                                                                                    |                    |  |

#### Step 11. Click Submit.

The EDI Registration Form will now display.

Step 12. If you are applying for a new Trading Partner ID, choose Obtain TP ID in the Action field within Section I: Action and skip to Step 15.

| National Government<br>Services.                               | <u>NGSMedicare</u> | Create New Packet | <u>Help</u> |  |
|----------------------------------------------------------------|--------------------|-------------------|-------------|--|
| EDI Registration Form                                          | ı                  |                   |             |  |
| Section I: Action                                              |                    |                   |             |  |
| * - Required<br>* Action:<br>* Submitter Type: Billing Service | · ·                |                   |             |  |
|                                                                |                    |                   | _           |  |

Step 13. If you are modifying an existing Trading Partner ID, choose Update TP ID in the Action field within Section I: Action.

- This include demographics, transactions, contact names, etc. Note: This will not link a provider to the Trading Partner ID.
  - Note: You must check the Update Trading Partner Demographic Information box under the Selection Transactions Authorized for this Submitter section to update an address or add a contact person.

**Step 14.** Enter the Billing Service's Trading Partner ID to be updated in the *Trading Partner ID* field. It must be the ID assigned to the Contract Code listed on the request.

| National Government<br>Services. |                       | <u>NGSMedicare</u> | <u>Create New Packet</u> | <u>Help</u> |
|----------------------------------|-----------------------|--------------------|--------------------------|-------------|
|                                  | EDI Registration Form |                    |                          |             |
| Section I: Action                |                       |                    |                          |             |
| * - Required 13                  | Update TPID           | ~                  |                          |             |
| * Submitter Type:                | Billing Service       |                    |                          |             |
| * Trading Partner ID             | 123456789             |                    |                          |             |

**Step 15.** Scroll down the page and enter the Network Service Vendor's name that is supplying the Billing Services connection to NGS.

| * Network Service Vendor: Ability |
|-----------------------------------|

**Step 16.** Scroll down to the *Terms and Conditions* and check each of the boxes for the *Terms and Conditions*. Note the requirements for who may sign the documents.

**Step 17.** The Authorized or Delegated official should enter their complete name.

Step 18. Click Electronically Sign.

| • If<br>p<br>d                         | <ul> <li>I certify that I have been duly and legally authorized to sign this form.*</li> <li>If I am signing on behalf of a Provider/Facility, I certify that I have been duly and legally authorized to sign this form on the behalf of the provider/Provider/Facility as reported to the Provider Enrollment Department on the CMS-855 form. (If you are unsure who the authorized official or delegated official you may review your 855 application/PECOS or contact your site administrator).</li> </ul> |                                                                                                    |  |  |  |
|----------------------------------------|----------------------------------------------------------------------------------------------------|----------------------------------------------------------------------------------------------------|--|--|--|
|                                        | derstand that I am using electronic                                                                                                    | c means to sign this document, and I consent to signing this document electronically. *                                                                                                    |  |  |  |
| Click                                  | lerstand that by typing my informa<br>ing the "Electronically Sign" butto                                                                                                    | ation below, I am certifying that I am the person identified by this information, and that my providing this information and<br>n will constitute my electronic signature. *                                                                                                    |  |  |  |
| I und<br>appr<br>meth<br>I und<br>poss | lerstand that CMS information sei<br>opriate measures to prevent their<br>tods of system access, including l<br>derstand that unauthorized use of<br>sible civil and criminal penalties. I                                                                                                    | curity policy strictly prohibits the sharing or loaning of Medicare-assigned IDs and passwords and that I must take<br>' unauthorized disclosure or modification. I further understand that the violation of this policy will result in revocation of all<br>but not limited to, EDI front-end access or VDC RACF user access. *<br>', or access to, information contained on this websites may constitute a violation of state and federal law, resulting in<br>understand all use and/or access to this web site is subject to monitoring. * |  |  |  |
| */                                     | Authorized Official's Name:                                                                                                    | Name (ex. John Smith)                                                                                                    |  |  |  |
|                                        | *Authorized Official's Title:                                                                                                    | Title                                                                                                    |  |  |  |
| 17                                     |                                                                                                    |                                                                                                    |  |  |  |

Once completed, the **EDI Enrollment Complete** screen will display. This screen will provide the Packet ID (PID) information. You will also have the option to print the packet, finish and exit, or start a new packet.

| National Covernment<br>Services. |                                                                                                    | <u>NGSMedicare</u> |
|----------------------------------|----------------------------------------------------------------------------------------------------|--------------------|
|                                  | EDI Enrollment Complete                                                                                                   |                    |
|                                  | Your Enrollment Packet has been submitted successfully.<br>A confirmation e-mail has been sent.                           |                    |
|                                  | Your Packet ID (PID) is:                                                                                                  |                    |
|                                  | Please make a note of your PID for future reference.<br>If you wish to submit a new Enroliment Packet, you may do so now. |                    |
| Print This Packet                | Finish and Exit                                                                                                    | Start New Packet   |

National Government Services, Inc.

# I Am a Provider Who Only Needs to Fill Out an EDI Enrollment Agreement

<Return to Table of Contents>

#### I'm a Provider that Only Needs to Complete the EDI Enrollment Agreement

This request is for providers who only need to complete the EDI Enrollment Agreement. This form is a required document by CMS allowing a provider to exchange electronic transactions with the MAC. This form is effective as long as the provider is submitting claims to NGS.

**Note:** If the PTAN/NPI currently has an EDI Enrollment Agreement on file, you are not required to complete an additional agreement.

**Step 1.** From the EDI Guided Enrollment select "I am a Provider Who Only Needs to Fill Out an EDI Enrollment Agreement"

#### Step 2. Click Next.

| National Government<br>Services.                                                                                    | <u>NGSMedicare</u> | <u>Help</u> |
|----------------------------------------------------------------------------------------------------|--------------------|-------------|
| EDI Guided Enrollment                                                                                               |                    |             |
| Entry Process Questions                                                                                             |                    |             |
| Please select from the following                                                                                    |                    |             |
| I need to complete a Part A Logon Request Form.                                                                     |                    |             |
| I need to complete a Registration Form. (EDI Registration Form includes all EDI Part A and Part B scenarios such as | claims and remits) |             |
| i am a provider who only needs to fill out an EDI Enrollment Agreement.                                             |                    |             |
| I am a provider who needs to complete a Part A Logon Request Form Letter Of Authorization 3                         |                    |             |
| I am a billing service that needs to complete a Part A Logon Request Form. (I have a Letter of Authorization PIN) 0 |                    |             |
| 2 Next                                                                                                    |                    |             |

**Step 3.** Complete the following fields as it applies to the provider of services in the **General Information** section.

- Entity Name Enter the provider name as it was approved on the CMS-855 Enrollment Applications.
- *Street Address, City, State, Zip Code* Enter the provider's physical or corporate address as approved on the CMS-855 Enrollment Application.

- *Telephone number* Enter the contact's telephone number.
- Contact First and Last Name Enter the first name of the contact within the provider's office that will be the authorized contact for any Logon IDs requested.
- *Title* Enter the title of the contact person within the provider's office.
- *Email Address* Enter the email address of the authorized contact for the provider.

**Step 4.** Select the contract in which the provider is enrolled in the Medicare Program in the *Contract Code* field.

| National Governme<br>Services. | nt                         |                                          | <u>NGSMedicare Help</u> |
|--------------------------------|----------------------------|------------------------------------------|-------------------------|
|                                |                            | EDI Guided Enrollment                    |                         |
| * - Required                   |                            |                                          |                         |
| General Inf                    | formation                  |                                          |                         |
|                                |                            | Check here if this is a corporate office |                         |
|                                | * Entity Name              | Entity Name                              |                         |
|                                | * Street Address           | Street Address                           |                         |
|                                | * City                     | City                                     |                         |
|                                | * State                    | ✓ * Zip #####                            |                         |
|                                | * Telephone Number         | (                                        |                         |
|                                | Telephone Number Extension |                                          |                         |
| 3                              |                            |                                          |                         |
|                                | * Contact First Name       | Contact First Name                       |                         |
|                                | * Contact Last Name        | Contact Lest Name                        |                         |
|                                | * Title                    | Title                                    |                         |
|                                | * Email                    | E-mail                                   |                         |
|                                | * Verify E-mail            | Verify E-mail                            |                         |
| -                              | 4 * Contractor Code        | Select Contractor                        | _                       |
|                                | Bac                        | K Next                                   |                         |

**Step 5.** Complete the following fields as it applies to the provider of services in the **PTAN/NPI** *Information* section.

- *Primary PTAN* Enter the provider's primary PTAN. It maybe the Group PTAN, Sole Practitioner PTAN, or the facility PTAN. Individual member PTANS associated with a group are not required and should not be entered on the form.
- *Primary NPI* Enter the provider's primary NPI. Individual member NPIs associated with a group are not required and should not be entered on the form.
- Provider/Facility Name -
  - If this is the same information entered in the General Information section, you may check the box at the top of this section labeled "Check here if address is the same as above"
  - If the provider's office location is not the same as their corporate or primary location then they
    would enter the Provider's secondary location address as approved on the CMS-855 Enrollment
    Application.
    - i. Provider/Facility Name
    - ii. Provider/Facility Physical Address
    - iii. City
    - iv. State
    - v. Zip
    - vi. Phone number

**Note:** If there are additional PTAN/NPI numbers to include click the **Show Additional PTAN/NPI** button and complete the PTAN/NPI information.

- You can enter up to 25 additional PTAN/NPI combinations.
- They must all be for the same Medicare Contractor Code.
- They must all have the same Authorized or Delegated official.
- You must click the ADD button once the additional provider/facility's information has been added. You must click the ADD button for them to be included in the request.

Step 6. Once all PTAN/NPI information is completed, click Submit.

|   | * Contractor Code                       | 13201 - JK Part A M | ٧Y                           | ~          |       |  |
|---|-----------------------------------------|---------------------|------------------------------|------------|-------|--|
|   | PTAN/NPI Information                    |                     |                              |            |       |  |
|   |                                         | Check h             | ere if address is the same a | as above   |       |  |
|   | * Primary PTAN                          |                     |                              |            |       |  |
|   | * Primary NPI                           |                     |                              |            |       |  |
|   | * Provider/Facility Name                | The Provider        |                              |            |       |  |
| 5 | * Provider/Facility Physical<br>Address | 200 Any Road        |                              |            |       |  |
|   | * City                                  | Anytown             |                              |            |       |  |
|   | * State                                 | NY ¥                | * Zip                        | 55555-5555 |       |  |
|   | * Telephone Number                      | (555) 555-5555      |                              |            |       |  |
|   | Telephone Number Extension              |                     |                              |            |       |  |
|   |                                         | s                   | how Additional PTAN/NPI      |            |       |  |
|   | Вас                                     | ÷k                  |                              | 6 SI       | ıbmit |  |

The EDI Enrollment Agreement will be presented for the provider to electronically sign.

If an EDI Enrollment Agreement is already on file for the PTAN/NPI combination entered, you will see a prompt notifying you that the form is already on file.

| EDI Enrollment Agreement For Example of prompt received if a form is already on file.                                                       |
|----------------------------------------------------------------------------------------------------|
| Important Notice                                                                                                    |
| This PTAN/NPI already has a completed EDI Enrollment Agreement Form on file. An additional agreement is not required to complete the setup. |
| NPI:                                                                                                    |
| PTAN:                                                                                                    |
| Would you like to proceed in completing a new EDI Enrollment Agreement?                                                                     |
| Yes No                                                                                                    |

- a. Select No if you do not want to complete a new agreement. Then skip steps 7-10.
- b. Select **Yes** if you want to complete a new agreement. Then continue to <u>Step 7</u>.

If an EDI Enrollment Agreement is not already on file, the form will be presented for you to electronically sign.

**Step 7.** Read through the Terms and Conditions on the EDI Enrollment Agreement screen. Note the requirements for who may sign the documents. It must be an Authorized or Delegated Official for the provider as approved on the CMS-855 Enrollment Application.

Step 8. Check mark each of the boxes for the terms and conditions.

**Step 9.** The Authorized or Delegated official should enter their complete name as it was entered on the CMS-855 enrollment application and enter the title of the authorized or delegated official.

Step 10. Click Electronically Sign.

| 7 | A. The prov<br>1. That it wi<br>2. That it wi<br>without the<br>consent, or<br>3. That it wi<br>signatures of<br>4. That it wi<br>Beneficiary | ider agrees to the following provisions<br>II be responsible for all Medicare claim<br>II not disclose any information concen<br>express written permission of the Mec<br>to bill insurance primary or suppleme<br>II subunit claims only on behalf of thos<br>on behalf of beneficianies, are on file;<br>II ensure that every electronic entry or<br>s name; | s for submitting Medicare claims electronically to CMS or to CMS' Fis, Carriers, RHHIs, A/B MACs or CEDI:<br>ns submitted to CMS or a designated CMS contractor by itself, its employees, or its agents;<br>ining a Medicare heneficiary to any other person or organization, except CMS and/or its Fis, Carriers, RHHIs, A/B MACs, DME MACs or CEDI<br>dicare beneficiary or his/her parent or legal guardian, or where required for the care and treatment of a beneficiary who is unable to provide written<br>ritary to Medicare, or as required by State or Federal law;<br>e Medicare beneficiaries who have given their written authorization to do so, and to certify that required beneficiary signatures, or legally authorized<br>an be readily associated and identified with an original source document. Each source document must reflect the following information: | î    |
|---|----------------------------------------------------------------------------------------------------|----------------------------------------------------------------------------------------------------|----------------------------------------------------------------------------------------------------|------|
|   | Date(s) of s<br>Discression                                                                                                    | I have been duly and legally authoriz<br>gring on behalf of a Provider/Facility,<br>and Department on the CMS-855 form<br>trator).                                                                                                    | ed to sign this form. *<br>I certify that I have been duly and legally authorized to sign this form on the behalf of the provider/Frovider/Fracility as reported to the Provider<br>(If you are unsure who the authorized official or delegated official you may review your 855 application/PECOS or contact your site                                                                                                    | ~    |
| 8 | <ul> <li>I understan</li> <li>I understan</li> <li>constitute n</li> </ul>                                                                    | d that I am using electronic means to<br>d that by typing my information below,<br>ny electronic signature. *                                                                                                    | sign this document, and I consent to signing this document electronically. *<br>I am certifying that I am the person identified by this information, and that my providing this information and clicking the "Electronically Sign" button is                                                                                                    | vill |
|   | I understan<br>unauthorize<br>VDC RACF                                                                                                    | d that CMS information security policy<br>d disclosure or modification. I further<br>user access. *                                                                                                    | strictly prohibits the sharing or loaning of Medicare-assigned IDs and passwords and that I must take appropriate measures to prevent their<br>understand that the violation of this policy will result in revocation of all methods of system access, including but not limited to, EDI front-end access in the system access including but not limited to a solution of the system access including but not limited to a solution of the system access including but not limited to a solution of all methods of system access.                                                                                                    | or   |
|   | I understan<br>understand                                                                                                    | d that unauthorized use of, or access<br>all use and/or access to this web site                                                                                                    | to, information contained on this websites may constitute a violation of state and federal law, resulting in possible civil and criminal penalties. I<br>is subject to monitoring.*                                                                                                    |      |
|   |                                                                                                    |                                                                                                    |                                                                                                    |      |
|   |                                                                                                    | * Authorized Official's Name:                                                                                                    | Name (ex. John Smith)                                                                                                    |      |
|   | 9                                                                                                    | * Authorized Official's Name:<br>* Authorized Official's Title:                                                                                                    | Name (ex. John Smith) Title                                                                                                    |      |

Once completed, the **EDI Enrollment Complete** screen will display. This screen will provide the Packet ID (PID) information. You will also have the option to print the packet, finish and exit, or start a new packet.

| National | Covernment<br>rvices. |                                                                                                    |                  | NGSMedicare |
|----------|-----------------------|----------------------------------------------------------------------------------------------------|------------------|-------------|
|          |                       | EDI Enrollment Complete                                                                                              |                  |             |
|          |                       | Your Enrollment Packet has been submitted successfully.<br>A confirmation e-mail has been sent.                      |                  |             |
|          |                       | Your Packet ID (PID) is:                                                                                             |                  |             |
|          | If                    | Please make a note of your PID for future reference.<br>you wish to submit a new Enrollment Packet, you may do so no | ow.              |             |
|          | Print This Packet     | Finish and Exit                                                                                                    | Start New Packet |             |

# I am a Provider Who Needs to Complete a Part A Logon Request Form Letter Of Authorization

<Return to Table of Contents>

## <u>I'm a Provider Requesting Access to FISS/DDE for a Billing Service to Perform</u> Billing on My Behalf

This option is for a provider/facility to authorize a billing service's access to the Part A FISS/DDE system in order to perform billing functions on their behalf.

#### Note of Importance

• Each request can support up to 26 PTAN/NPI combinations within the same Contractor Code.

**Step 1.** From the EDI Guided Enrollment select "I am a provider who needs to complete a Part A Logon Request Form Letter Of Authorization".

#### Step 2. Click Next.

| National Government<br>Services.                                                                                      | <u>NGSMedicare</u> | <u>Help</u> |
|----------------------------------------------------------------------------------------------------|--------------------|-------------|
| EDI Guided Enrollment                                                                                                 |                    |             |
| Entry Process Questions                                                                                               |                    |             |
| Please select from the following                                                                                      |                    |             |
| I need to complete a Part A Logon Request Form.                                                                       |                    |             |
| I need to complete a Registration Form. (EDI Registration Form includes all EDI Part A and Part B scenarios such as c | aims and remits) 🕄 |             |
| □ I am a provider who only needs to fill out an EDI Enrollment Agreement. ④                                           |                    |             |
| I am a provider who needs to complete a Part A Logon Request Form Letter Of Authorization 3                           |                    |             |
| I am a billing service that needs to complete a Part A Logon Request Form. (I have a Letter of Authorization PIN) 0   |                    |             |
| 2 Next                                                                                                    |                    |             |

**Step 3.** Complete the following fields as it applies to the provider of services in the *General Information* section.

- Contact First and Last Name Enter the first name of the contact within the provider's office that will be the authorized contact for any Logon IDs requested.
- *Email Address* Enter the email address of the authorized contact for the provider.

**Step 4.** Select the contract in which the provider is enrolled in the Medicare Program in the *Contract Code* field.

| National G<br>Ser | overnment<br>vices.  |                       | <u>NGSMedicare</u> | <u>Help</u> |
|-------------------|----------------------|-----------------------|--------------------|-------------|
|                   |                      | EDI Guided Enrollment |                    |             |
| * - Rec           |                      |                       |                    |             |
|                   | * Contact First Name | Contact First Name    |                    |             |
|                   | * Contact Last Name  | Contact Last Name     |                    |             |
| 3                 | * Email              | E-mail                |                    |             |
|                   | * Verify E-mail      | Verify E-mail         |                    |             |
|                   | Contractor Code      | Select Contractor V   |                    |             |
|                   | Вас                  | k                     |                    |             |
|                   |                      |                       |                    |             |
|                   |                      |                       |                    |             |
|                   |                      |                       |                    |             |

**Step 5.** Complete the following fields as it applies to the provider of services in the *PTAN/NPI Information* section.

- *Primary PTAN* Enter the provider's primary PTAN.
- Primary NPI Enter the provider's primary NPI
- Provider/Facility Name -
  - If this is the same information entered in the General Information section, you may check the box at the top of this section "Check here if address is the same as above"
  - If the provider's office location is not the same as their corporate or primary location then they
    would enter the Provider's secondary location address as approved on the CMS-855 Enrollment
    Application.
    - i. Provider/Facility Name
    - ii. Provider/Facility Physical Address
    - iii. City
    - iv. State
    - v. Zip
    - vi. Phone number

**Note:** If there are additional PTAN/NPI numbers to include click the **Show Additional PTAN/NPI** button and complete the PTAN/NPI information.

- You can enter up to 25 additional PTAN/NPI combinations.
- They must all be for the same Medicare Contractor Code.

• You must click the ADD button once the additional provider/facility's information has been added. You must click the ADD button for them to be included in the request.

| * Contractor Code                         | 13201 - JK Part A NY 🗸                   |
|-------------------------------------------|------------------------------------------|
| PTAN/NPI Information                      |                                          |
|                                           | Check here if this is a corporate office |
| * Primary PTAN                            |                                          |
| * Primary NPI                             |                                          |
| * Provider/Facility Name                  | The Provider                             |
| 5 * Provider/Facility Physical<br>Address | 100 Any Street                           |
| * City                                    | Anytown                                  |
| * State                                   | NY      * Zip 55555-5555                 |
| * Telephone Number                        | (555) 555-5555                           |
| Telephone Number<br>Extension             |                                          |
|                                           | Show Additional PTAN/NPI                 |
| Bac                                       | k 6 Submit                               |

Step 6. Once all PTAN/NPI information is completed, click Submit.

If an EDI Enrollment Agreement is already on file for the PTAN/NPI combination entered, you will see a prompt notifying you that the form is already on file.

| EDI Enrollment Agreement For Example of prompt received if a form is already on file.                                                       |
|----------------------------------------------------------------------------------------------------|
| Important Notice                                                                                                    |
| This PTAN/NPI already has a completed EDI Enrollment Agreement Form on file. An additional agreement is not required to complete the setup. |
| NPI:                                                                                                    |
| PTAN:                                                                                                    |
| Would you like to proceed in completing a new EDI Enrollment Agreement?                                                                     |
| Yes No                                                                                                    |

- I. Select **No** if you do not want to complete a new agreement. Then skip to <u>Step 11</u>.
- II. Select Yes if you want to complete a new agreement. Then continue to Step 7.

If an EDI Enrollment Agreement is not already on file, the form will be presented for you to electronically sign.

**Step 7.** Read through the Terms and Conditions on the EDI Enrollment Agreement screen. Note the requirements for who may sign the documents. It must be an Authorized or Delegated Official for the provider as approved on the CMS-855 Enrollment Application (section 5 and 6 for authorized officials; section 15 and 16 for delegated officials).

Step 8. Check mark each of the boxes for the terms and conditions.

**Step 9.** The Authorized or Delegated official should enter their complete name as it was entered on the CMS-855 enrollment application and enter the title of the authorized or delegated official.

Step 10. Click Electronically Sign.

| <ul> <li>A. The provider agrees to the follow<br/>A/B MACs or CEDI;</li> <li>1. That it will be responsible for all 1<br/>agents;</li> <li>2. That it will not disclose any inforr<br/>FIs, Carriers, RHHIs, A/B MACs, D<br/>or legal guardian, or where required</li> </ul>                                                                                                    | ving provisions for submitting Medicare claims electronically to CMS or to CMS' FIs, Carriers, RHHIs,<br>Medicare claims submitted to CMS or a designated CMS contractor by itself, its employees, or its<br>mation concerning a Medicare beneficiary to any other person or organization, except CMS and/or its<br>ME MACs or CEDI without the express written permission of the Medicare beneficiary or his/her parent<br>of tor the care and treatment of a beneficiary who is unable to provide written consent, or to bill                                                                                                    |                        |
|----------------------------------------------------------------------------------------------------|----------------------------------------------------------------------------------------------------|------------------------|
| insurance primary or supplementan<br>3. That it will submit claims only on<br>certify that required beneficiary sign<br>4. That it will ensure that every elec<br>document must criticat the fellowing                                                                                                    | y to Medicare, or as required by State or Federal law;<br>behalf of those Medicare beneficiaries who have given their written authorization to do so, and to<br>natures, or legally authorized signatures on behalf of beneficiaries, are on file;<br>tronic entry can be readily associated and identified with an original source document. Each source                                                                                                    | ~                      |
| <ul> <li>If I am signing on behalf of a Pro<br/>provider/Provider/Facility as rep<br/>official or delegated official yo</li> </ul>                                                                                                    | ovider/Facility, I certify that I have been duly and legally authorized to sign this form on the behalf of the<br>orted to the Provider Enrollment Department on the CMS-855 form. (If you are unsure who the authori<br>ou may review your 855 application/PECOS or contact your site administrator).                                                                                                    | zed                    |
| <ul> <li>If I am signing on behalf of a Proprovider/Provider/Pacility as reported official or delegated official years official or delegated official years official or delegated official years of the temperature of the temperature of the temperature of the temperature of the temperature of the temperature of the temperature of the temperature of the temperature of the temperature of the temperature of the temperature of the temperature of temperature of the temperature of temperature of the temperature of temperature of t</li></ul> | ovider/Facility, I certify that I have been duly and legally authorized to sign this form on the behalf of the<br>orted to the Provider Enrollment Department on the CMS-855 form. (If you are unsure who the authori<br>ou may review your 855 application/PECOS or contact your site administrator).<br>onic means to sign this document, and I consent to signing this document electronically. *<br>mation below, I am certifying that I am the person identified by this information, and that my providing thi<br>onically Sign" button will constitute my electronic signature. *<br>security policy strictly prohibits the sharing or loaning of Medicare-assigned IDs and passwords and that<br>prevent their unauthorized disclosure or modification. I further understand that the violation of this policy<br>of system access, including but not limited to, EDI front-end access or VDC RACF user access. *<br>of, or access to, information contained on this websites may constitute a violation of state and federal lar<br>al penalties. I understand all use and/or access to this is whe site is subject to monitoring *              | zed<br>3<br>will<br>v, |
| <ul> <li>If I am signing on behalf of a Proprovider/Provider/Provider/Pracility as reported and the second official year official or delegated official year official or delegated official year official or delegated official year official or delegated official year official or delegated official year official or delegated official year official or delegated official year official or delegated official year official or delegated official year official or delegated official year official year officia</li></ul> | ovider/Facility, I certify that I have been duly and legally authorized to sign this form on the behalf of the<br>orted to the Provider Enrollment Department on the CMS-855 form. (If you are unsure who the authori<br>ou may review your 855 application/PECOS or contact your site administrator).<br>onic means to sign this document, and I consent to signing this document electronically. *<br>mation below, I am certifying that I am the person identified by this information, and that my providing thi<br>onically Sign" button will constitute my electronic signature. *<br>security policy strictly prohibits the sharing or loaning of Medicare-assigned IDs and passwords and that<br>prevent their unauthorized disclosure or modification. I further understand that the violation of this policy<br>of system access, including but not limited to, EDI front-end access or VDC RACF user access. *<br>of, or access to, information contained on this websites may constitute a violation of state and federal law<br>ial penalties. I understand all use and/or access to this web site is subject to monitoring. *<br>Jane Smith | zed<br>s<br>will<br>v, |

The Provider Letter of Authorization will be presented for completion.

Step 11. In Billing Service Information section, enter the name of the Billing Service.

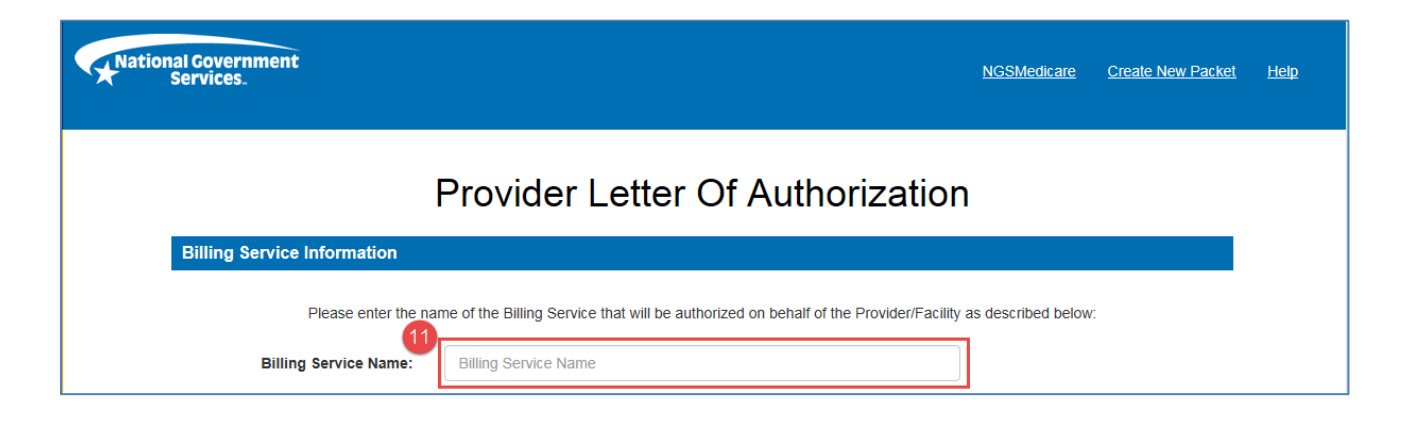

**Step 12.** Verify that all information on the Letter of Authorization form is correct. Then check mark each of the boxes for the terms and conditions.

**Step 13.** The Authorized or Delegated official should enter their complete name as it was entered on the CMS-855 enrollment application and enter the title of the authorized or delegated official.

Step 14. Click Electronically Sign.

|                | ,,,,,,,,                                                                                              | /our 855 application/PECOS or contact your site administrator). ^                                                                                                    |
|----------------|----------------------------------------------------------------------------------------------------|----------------------------------------------------------------------------------------------------|
| 🗌 l unde       | erstand that I am using electroni                                                                     | c means to sign this document, and I consent to signing this document electronically. *                                                                                                    |
| l unde Clickin | erstand that by typing my inform<br>ng the "Electronically Sign" butto                                | ation below, I am certifying that I am the person identified by this information, and that my providing this information and<br>on will constitute my electronic signature. •                                                                                                    |
| appro<br>metho | erstand that CMS information se<br>priate measures to prevent thei<br>ods of system access, including | curity policy strictly prohibits the sharing or loaning of Medicare-assigned IDs and passwords and that I should take<br>r unauthorized disclosure or modification. I further understand that the violation of this policy will result in revocation of all<br>but not limited to, EDI front-end access or VDC RACF user access. * |
| * A            | uthorized Official's Name:                                                                            | Name (ex. John Smith)                                                                                                    |
| *,             | Authorized Official's Title:                                                                          | Title                                                                                                    |
|                | * Date:                                                                                               | 08/25/2017                                                                                                    |

**Note:** An email will be sent to the provider's contact email address listed on the form with the PIN. The provider will need to give the Billing Service the PIN so they may complete their portion of the Part A Logon Request form.

|                                                      | Tue 8/29/2017 11:13 AM                                                                                                    |                                                                                                    |
|------------------------------------------------------|----------------------------------------------------------------------------------------------------|----------------------------------------------------------------------------------------------------|
|                                                      | NGS EDI Setups-NGS (Shared Mailbox)                                                                                                    |                                                                                                    |
|                                                      | EDI Letter of Authorization Packet Received - NOPHI                                                                                                    | Example of Automated Email                                                                                                    |
| To 🜌                                                 |                                                                                                    |                                                                                                    |
|                                                      |                                                                                                    |                                                                                                    |
| N                                                    | tional Government                                                                                                    |                                                                                                    |
|                                                      | Services.                                                                                                    |                                                                                                    |
| This is an a                                         | utomated email from National Government Services (NGS) Electronic Data Interchang                                                                                                    | e (EDI). Please DO NOT reply to this message.                                                                                                    |
| rec<br>system. Ple<br>Once the F                     | ently submitted a Letter of Authorization packet. This letter provides approval for a thi<br>ase provide the assigned PIN to the billing service requesting DDE access<br>IN is provided to the billing service, they will be required to complete the Logon Reque                        | d party to access the Direct Data Entry (DDE)<br>to perform billing tasks on the provider's behalf.<br>est Form online.                                   |
| The Letter<br>PIN numb<br>the billing<br>the provide | of Authorization PIN is exclusive to this request. A new PIN will be assigned each time<br>r is valid for thirty (30) days from the time of assignment and can only be used once. It<br>ervice to complete the Logon Request Form, the PIN will become void and a new Lett<br>r/facility. | e the Letter of Authorization is completed. The<br>f the PIN number is not used within thirty days by<br>er of Authorization will need to be completed by |
| Please reta                                          | n a copy of your Personal Identification Number and refer to it when inquiring about th                                                                                                    | e status of your application.                                                                                                    |
| If you hav                                           | any questions regarding the processing of this request, please contact the EDI Help De                                                                                                    | esk:                                                                                                    |
| • Be<br>• Yo<br>• Yo                                 | sure to keep a copy of your Personal Identification Number:<br>a can contact us through Email at <u>ngs.edi.setups@anthem.com</u><br>a can contact our EDI Help Desk                                                                                                    |                                                                                                    |
|                                                      | o J6 EDI Help Desk 1-877-273-4334<br>o JK EDI Help Desk 1-888-379-9132                                                                                                    |                                                                                                    |
| • Wł                                                 | en emailing or calling please be sure to reference the Personal Identification Number                                                                                                    |                                                                                                    |
| Sincerely,                                           |                                                                                                    |                                                                                                    |
| EDI Enrol                                            | ment                                                                                                    |                                                                                                    |
| National G                                           | overnment Services                                                                                                    |                                                                                                    |

Once completed, the **EDI Enrollment Complete** screen will display. You will have the option to print the packet, finish and exit, or start a new packet.

| ANati | onal Government<br>Services.                                                                                                    | <u>NGSMedicare</u> |
|-------|----------------------------------------------------------------------------------------------------|--------------------|
|       | EDI Enrollment Complete                                                                                                    |                    |
|       | Congratulations!                                                                                                    |                    |
|       | Your Letter of Authorization Form has been submitted successfully.<br>A confirmation e-mail has been sent. This email will contain your PIN |                    |
|       | If you wish to submit a new Enrollment Packet, you may do so now.                                                                           |                    |
|       | Print This Packet Finish and Exit Start New Packe                                                                                           | t                  |

# I'm a Billing Service that Needs to Complete a Part A Logon Request Form. (I have a Letter of Authorization PIN)

<Return to Table of Contents>

## <u>I'm a Billing Service That Needs to COMPLEte the Part A Logon Request Form to</u> Bill on a Provider's Behalf

This option allows a billing service to complete the Part A Logon Request Form <u>after</u> the Letter of Authorization has been completed by the provider to allow the Billing Service to perform FISS/DDE functions on their behalf.

#### Notes of Importance

- Each request can support up to 10 Logon IDs for Users within the same Contract Code.
- Each request can support up to 26 PTAN/NPI combinations within the same Contractor Code.
- You will have the ability to complete additional forms for the same provider in the same packet.
- The PIN is a one-time use PIN and will expire after 30 days if not used.

**Step 1.** From the EDI Guided Enrollment select "**'I am a billing service that needs to complete a Part A Logon Request Form. (I have a Letter of Authorization PIN)**".

Step 2. : Enter the Letter of Authorization PIN provided to you by the provider/facility in the box provided.

#### Step 3. Click Next.

| National Government<br>Services.                                                                                       | <u>NGSMedicare</u> | <u>Help</u> |
|----------------------------------------------------------------------------------------------------|--------------------|-------------|
| EDI Guided Enrollment                                                                                                  |                    |             |
| Entry Process Questions                                                                                                |                    |             |
| Please select from the following                                                                                       |                    |             |
| I need to complete a Part A Logon Request Form.                                                                        |                    |             |
| I need to complete a Registration Form. (EDI Registration Form includes all EDI Part A and Part B scenarios such as cl | aims and remits) 3 |             |
| I am a provider who only needs to fill out an EDI Enrollment Agreement.                                                |                    |             |
| I am a provider who needs to complete a Part A Logon Request Form Letter Of Authorization 3                            |                    |             |
| am a billing service that needs to complete a Part A Logon Request Form. (I have a Letter of Authorization PIN)        |                    |             |
| 3 Next                                                                                                    |                    |             |
The Part A Logon Request form will now be presented and additional information is required to be submitted.

**Step 4.** In **Section I: Action**, select the applicable action type for the request from the **Action** drop-down box.

- Add PTAN(s) Add PTAN(s) to an ID that currently has access to the FISS region PTAN(s) are assigned to.
- Add Region (Dual Access) Add an additional region of FISS access to an ID that is currently active.
- *New Logon ID* assign a new user a Logon ID (previously assigned inactive Logon IDs will be reinstated).
- *Reinstate Logon ID* User has an existing Logon ID that is currently inactive.

| National Government<br>Services.                                            | N                        | IGSMedicare | Create New Packet | <u>Help</u> |
|-----------------------------------------------------------------------------|--------------------------|-------------|-------------------|-------------|
| Required                                                                    | Part A Logon Request For | rm          |                   |             |
| Section I: Action                                                           |                          |             |                   |             |
| 4<br>* Action<br>Note: Any changes to Action will<br>clear operators added. | Select Action            | •           |                   |             |
| Operating as a                                                              | Billing Service          |             |                   |             |

Step 5. In Section II: Requestor, complete the required fields for the contact information:

- *Primary Contact First and Last Name* Enter the first and last name of the Contact with the Billing Service that will be the authorized contact for any Logon IDs requested.
- Primary Title Enter title of the contact person for the Billing Service.
- Email Address Enter the email address for the authorized contact within the Billing Service.
- Facility Name Enter the name of the Billing Service. It should be the same name the provider provided on the Letter of Authorization.
- Address Fields Enter the Billing Service's Address including Street, City, State and Zip Code.

**Step 6.** In **Section II: Requestor** – *Network Service Vendor* drop-down, select the Network Service Vendor that will be providing your connectivity to NGS.

| * Primary Contact First<br>Name | Contact First Name   |
|---------------------------------|----------------------|
| * Primary Contact Last Name     | Contact Last Name    |
| * Primary Title                 | Title                |
| * E-mail                        | E-mail               |
| * Verify E-mail                 | Verify E-mail        |
| * Facility Name                 | Entity Name          |
| * Street Address                | Street Address       |
| * City                          | City                 |
| * State                         | ✓ *Zip ##########    |
| * Telephone Number              | [                    |
| Telephone Number<br>Extension   |                      |
| Contractor Code                 | 13201 - JK Part A NY |
| 6                               |                      |

**Step 7.** The **Section IV: Log On** section is completed with the operator's information. Any additional action types for the same operator will require an additional form to be completed. Complete the following fields in the **Add Operator** section based on the action selected in **Section I: Action. Note:** Some fields listed below may not be presented; only fields specific to the action selected will display.

- Operator First and Last Name Enter the first name, middle initial and last name of the operator who will be accessing the FISS/DDE system.
  - *Note*: The middle initial is not a required field. If entering the middle initial, do not use X for the middle initial unless it is actually the middle initial.
  - Telephone Number/Extension Enter the direct telephone number and extension of the user.
- Email Enter the direct email address of the user.
- Operator Access Choose either Inquiry or Inquiry/Update from the drop-down.
  - "Inquiry" gives the ability to check status but not make changes.
  - "Inquiry/Update" gives the user the ability to check eligibility and make changes, such as sending
    or correcting a claim.
- EIN The EIN is a unique alpha-numeric validation number assigned to the Logon ID.
  - Note: if this is not known enter "1234".
- Logon ID This is the seven-digit Logon ID assigned to the user.
  - two alpha, five numeric (XX11111) or
  - three alpha, four numeric (XXX1111)

## Step 8. Click Add.

| Add Operator(s)               |                   |  |
|-------------------------------|-------------------|--|
| * Operator First Name         | Jane              |  |
| Operator Middle Initial       | M.I               |  |
| * Operator Last Name          | Smith             |  |
| * Telephone Number            | (555) 555-5555    |  |
| Telephone Number<br>Extension |                   |  |
| * E-mail                      | j.smith@email.com |  |
| * Verify E-mail               | j.smith@email.com |  |
| * Logon ID                    | 1234567           |  |
|                               | 8 Add             |  |

**Step 9.** The information will now display in the **Operator List**. After adding an operator, you can add additional operators by completing steps 7 and 8. You can add up to ten operators who are requesting the same access per form.

| Operators List                                                |
|---------------------------------------------------------------|
| Operator Name Telephone Number E-mail Address Logon ID ACTION |
| Remove                                                        |

**Step 10.** Scroll down to the *Terms and Conditions* and check each of the boxes for the *Terms and Conditions*. Note the requirements for who may sign the documents.

Step 11. The Authorized or Delegated official should enter their complete name along with their title.

Step 12. Click Electronically Sign.

| I certify that I have been dul                                                                                                    | / and legally authorized to sign this form. *                                                                                                    |
|----------------------------------------------------------------------------------------------------|----------------------------------------------------------------------------------------------------|
| I understand that I am using                                                                                                    | electronic means to sign this document, and I consent to signing this document electronically. $^{\star}$                                                                                                    |
| I understand that by typing in<br>providing this information and                                                                                                    | ny information below, I am certifying that I am the person identified by this information, and that my<br>d clicking the "Electronically Sign" button will constitute my electronic signature. *                                                                                                    |
|                                                                                                    | measures to prevent their unauthorized disclosure or modification. I further understand that the violation of                                                                                                    |
| <ul> <li>Inat i must take appropriate<br/>this policy will result in revo-<br/>access. *</li> <li>I understand that unauthoriz<br/>federal law, resulting in pos:</li> </ul> | ation of all methods of system access, including but not limited to, EDI front-end access or VDC RACF use<br>ed use of, or access to, information contained on this websites may constitute a violation of state and<br>ible civil and criminal penalties. I understand all use and/or access to this web site is subject to monitoring.                          |
| that i must take appropriate<br>this policy will result in revol<br>access.*     I understand that unauthoriz<br>federal law, resulting in pos:     *                        | ation of all methods of system access, including but not limited to, EDI front-end access or VDC RACF use<br>ed use of, or access to, information contained on this websites may constitute a violation of state and<br>ible civil and criminal penalties. I understand all use and/or access to this web site is subject to monitoring.<br>Name (ex. John Smith) |
| Authorized Official's Name: Authorized Official's Title:                                                                                                    | ation of all methods of system access, including but not limited to, EDI front-end access or VDC RACF use<br>ed use of, or access to, information contained on this websites may constitute a violation of state and<br>ible civil and criminal penalties. I understand all use and/or access to this web site is subject to monitoring.                          |

**Step 13.** You will be given the opportunity to complete additional requests for the same provider by selecting **Yes** or **No** under the *"Would you like to complete another Part A Logon Request Form?"*.

- If Yes is selected you will be presented with the Logon Request form for the same provider. Follow steps 4–12 to complete the form.
- If no is selected you will be presented with the EDI Enrollment Completion page.

| National Government<br>Services. | NGSMedicare                                                                               | Create New Packet | <u>Help</u> |
|----------------------------------|-------------------------------------------------------------------------------------------|-------------------|-------------|
| Important Notice                 | Would you like to complete another Part A Logon Request Form for this provider?   Yes  No |                   |             |

Once completed, the **EDI Enrollment Complete** screen will display. This screen will provide the Packet ID (PID) information. You will also have the option to print the packet, finish and exit or start a new packet.

| National Government<br>Services. |                                                                                                    | MSSMedium        |
|----------------------------------|----------------------------------------------------------------------------------------------------|------------------|
|                                  | EDI Enrollment Complete                                                                                           |                  |
|                                  | Your Enrollment Packet has been submitted successfully.<br>A confirmation e-mail has been sent.                   |                  |
|                                  | Your Packet ID (PID) is:                                                                                          |                  |
| If you                           | Please make a note of your PID for future reference.<br>wish to submit a new Enrollment Packet, you may do so now |                  |
| Print This Packet                | Finish and Ext                                                                                                    | Start New Packet |

<Return to Table of Contents>